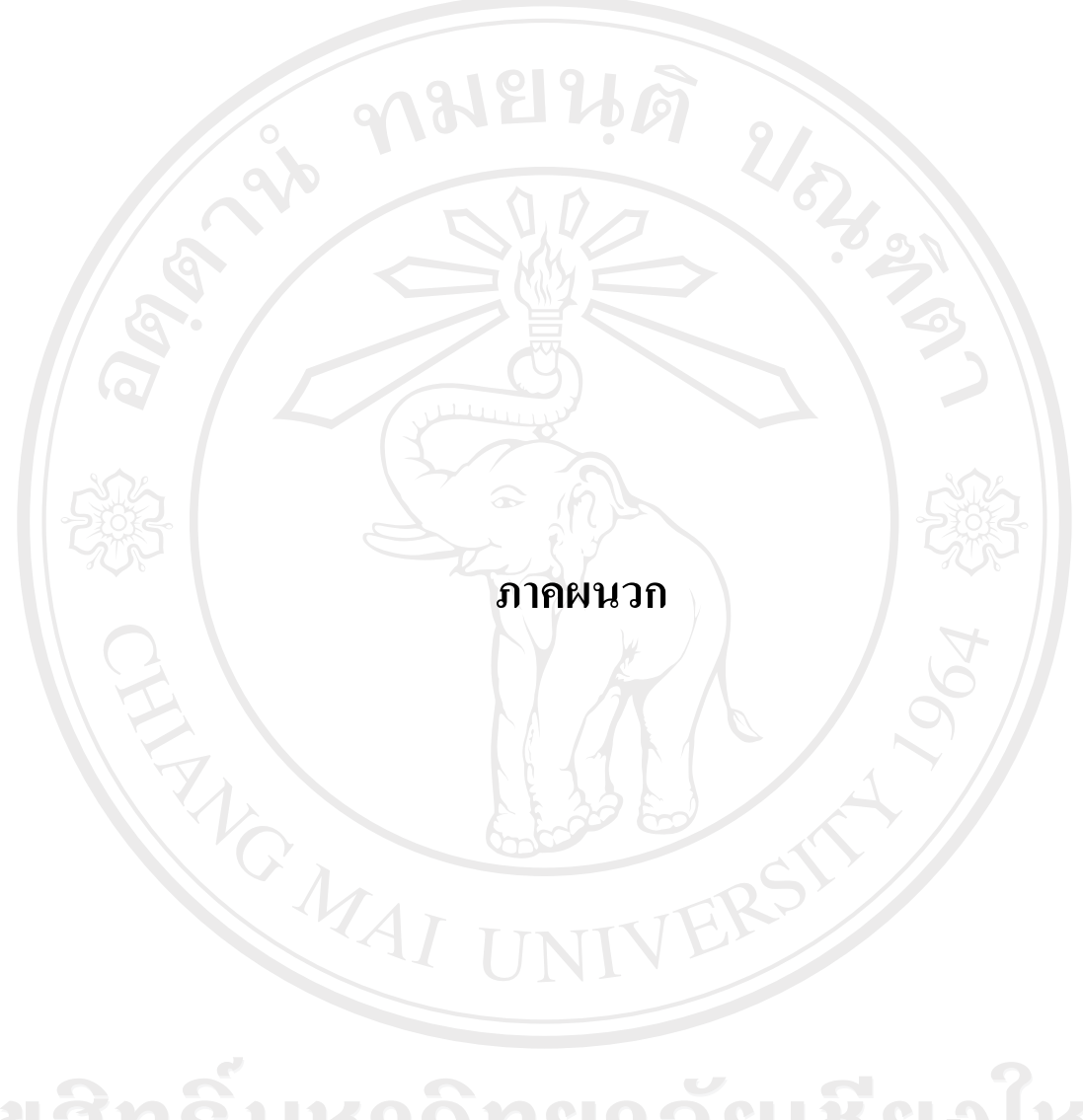

**ลิขสิทธิ์มหาวิทยาลัยเชียงใหม่** Copyright<sup>©</sup> by Chiang Mai University All rights reserved

## ภาคผนวก ก คู่มือการติดตั้งโปรแกรม

 ดับเบิ้ลคลิกไฟล์ Setup.exe ในแผ่น CD-ROM แล้วรอสักครู่จะปรากฏหน้าจอดังภาพที่ ก.1 ให้ป้อน Password สำหรับการติดตั้งลงไปในช่อง Installation Password แล้วคลิก ที่ปุ่ม OK

|      | ร <del>ห</del> ัสนักศึกษา 490532007 |   |
|------|-------------------------------------|---|
| Inst | allation Password:                  |   |
|      | OK <u>Exit</u>                      | 7 |

2. ปรากฏหน้าจอนำเข้าสู่การติดตั้งดังภาพที่ ก.2 ให้คลิกที่ปุ่ม Next>

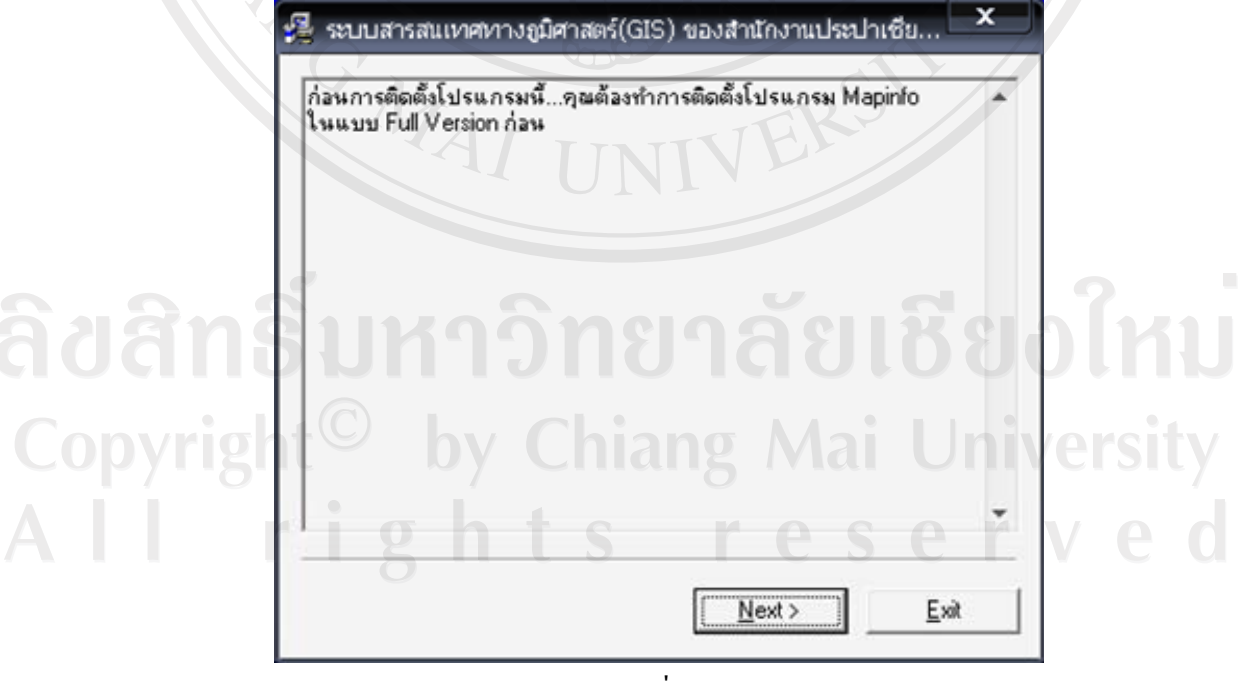

ภาพที่ ก.2

ปรากฏหน้าจอภาพดังภาพที่ ก.3 ให้ทำเครื่องหมาย ✓ ด้านหน้าข้อความ "I agree with the above terms and conditions" และคลิกที่ปุ่ม Next >

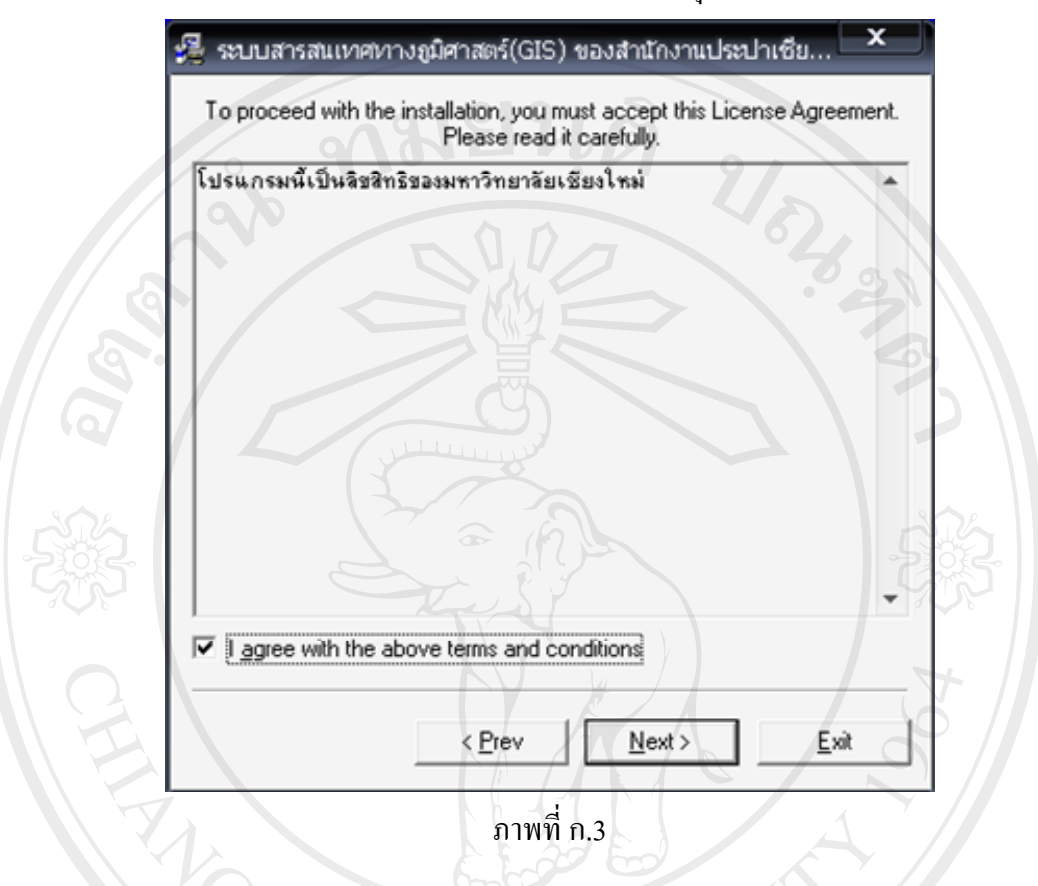

4. ปรากฏหน้าจอดังภาพที่ ก.4 ให้คลิกที่ปุ่ม Start เพื่อเริ่มต้นการติดตั้งโปรแกรม

| 😼 ระบบสารสนเทศทางภูมิศาสตร์(GIS) ของสำนักงานป |  |
|-----------------------------------------------|--|
| Destination Directory                         |  |
| C:\Program Files\PWA_GIS                      |  |
| Required: 142093 K                            |  |
| by Chipped a University                       |  |
| <u>n</u> mn <u>n.4</u> <u>set</u> ve d        |  |

- 125
- 5. ภาพที่ ก.5 แสดงหน้าจอภาพระหว่างการติดตั้งโปรแกรม

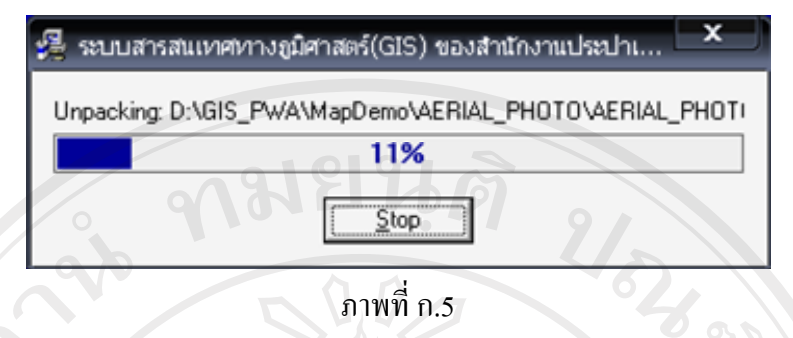

6. ภาพที่ ก.6 แสดงหน้าจอภาพการติดตั้งโปรแกรมเสร็จสมบูรณ์ ให้คลิกที่ปุ่ม OK

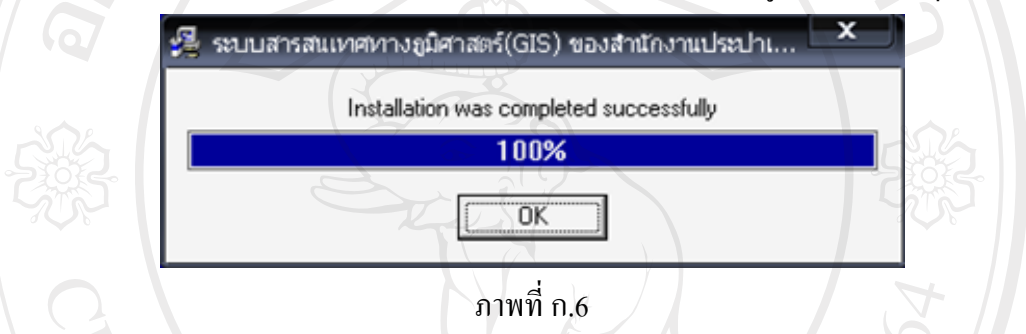

 ภายหลังจากการติดตั้งโปรแกรมสำเร็จโดยสมบูรณ์แล้ว สามารถเปิดเข้าใช้งาน โปรแกรมได้ที่เมนู Start หรือที่ปุ่ม Short Cut รูป น Desk Top ที่ถูกสร้างขึ้น ระหว่างการติดตั้ง

**ลิขสิทธิ์มหาวิทยาลัยเชียงใหม่** Copyright<sup>©</sup> by Chiang Mai University All rights reserved

#### ภาคผนวก ข

### คู่มือการใช้โปรแกรม

- การเข้าใช้งานโปรแกรมระบบสารสนเทศทางภูมิศาสตร์ของระบบท่อจ่ายน้ำประปา การประปาส่วนภูมิภาค
  - ผู้ใช้สามารถเรียกโปรแกรมขึ้นทำงานได้ จาก Short Cut รูป Desk
     Top หรือที่ปุ่ม Start บน Taskbars ดังภาพที่ ข.1

🛅 ระบบสารสนเทศทางภูมิสาสตร์ของ สนง.ประปาเซียงใหม่ 🕨 💞 Uninstall 🔤 PWA\_GIS

### ภาพที่ ข.1

 1.2 เมื่อโปรแกรมถูกเปิดขึ้น จะปรากฏหน้าจอดังภาพที่ ข.2 ให้ผู้ใช้งานเลือกชื่อ ผู้ใช้และป้อนรหัสผ่านที่ได้รับ และคลิกที่ปุ่ม ตกลง

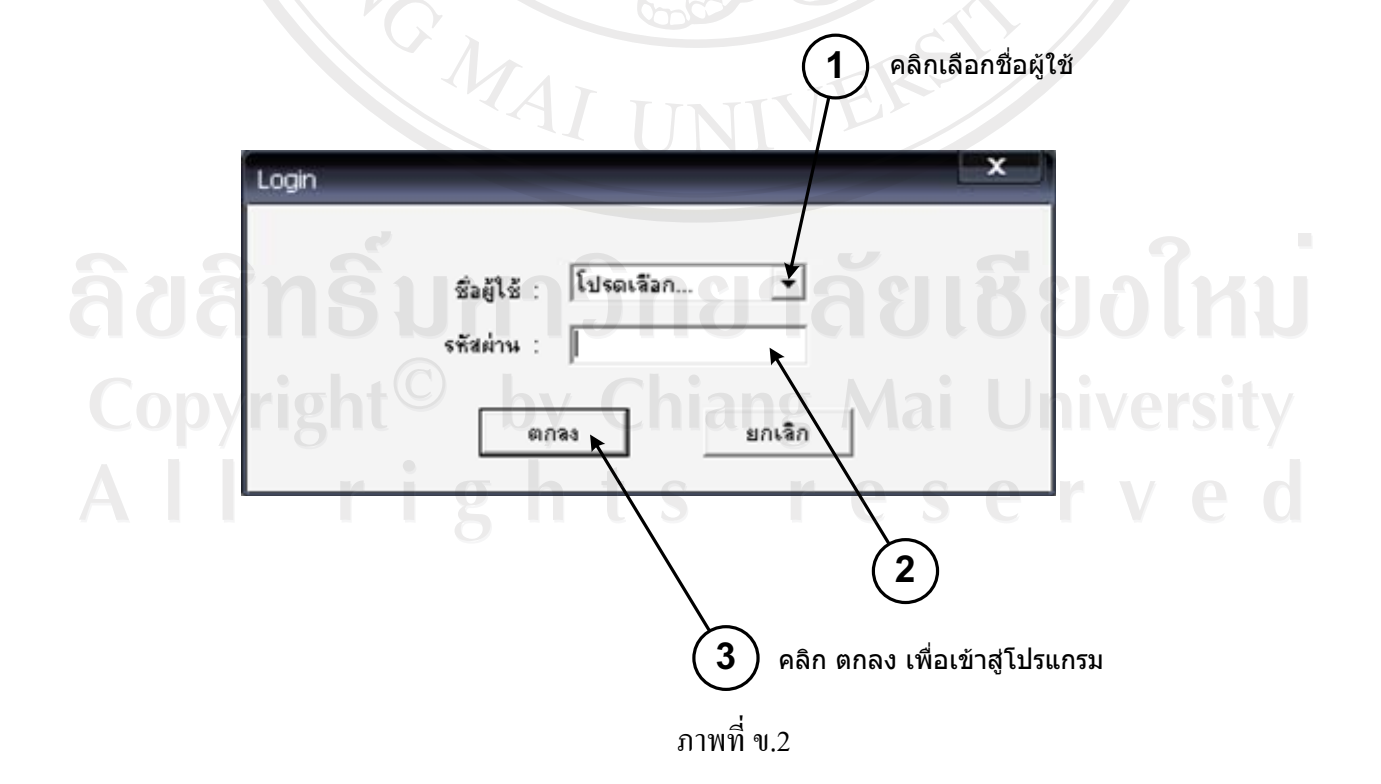

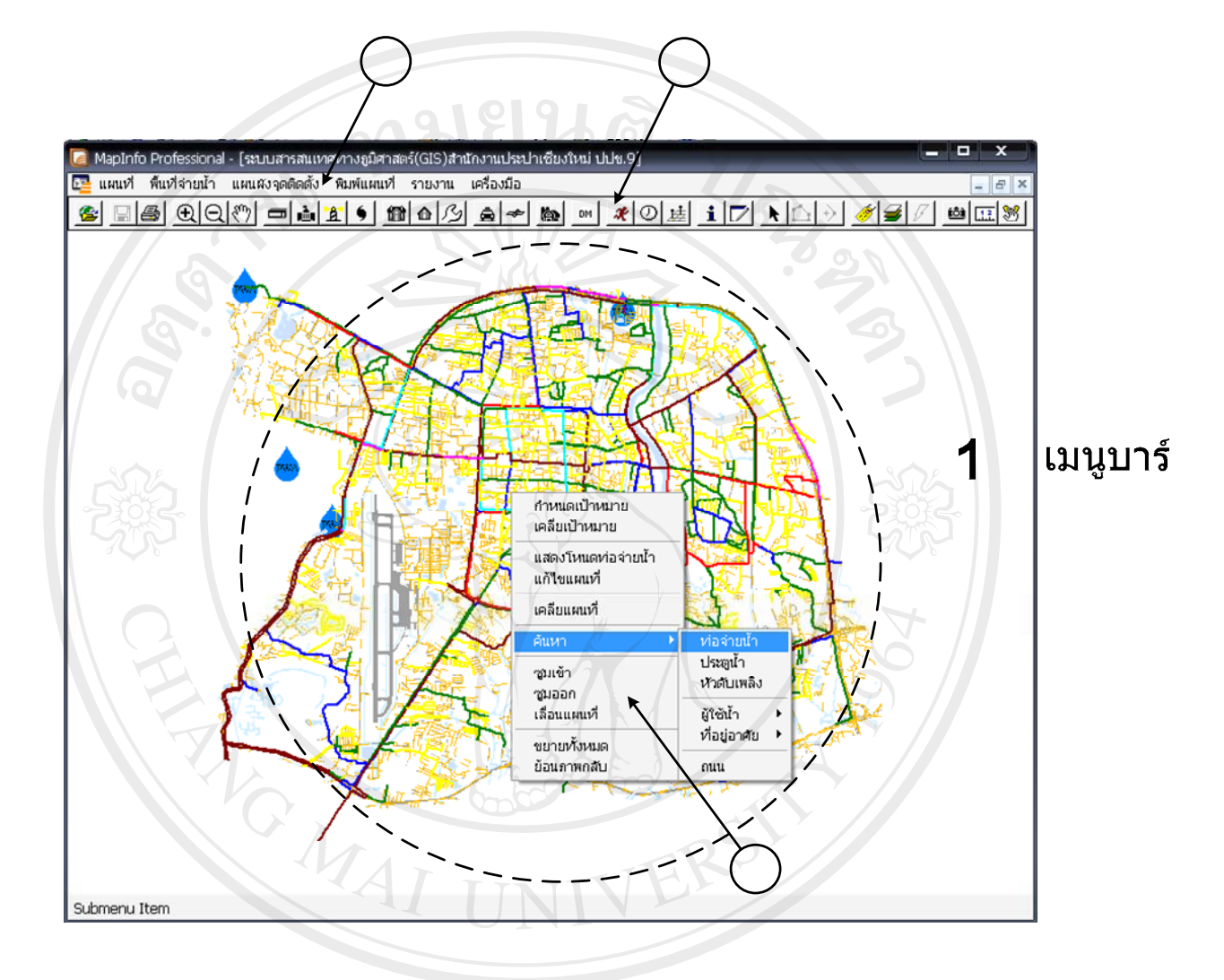

### 1.3 หน้าจอภาพหลักของโปรแกรมปรากฏขึ้นดังภาพที่ ข.3

 Add S
 ภาพที่ ข.3 แสดงส่วนประกอบของหน้าจอหลักของโปรแกรม

 Copyright
 by Chiang Mai University

 Add rights
 reserved

**4.** ส่วน

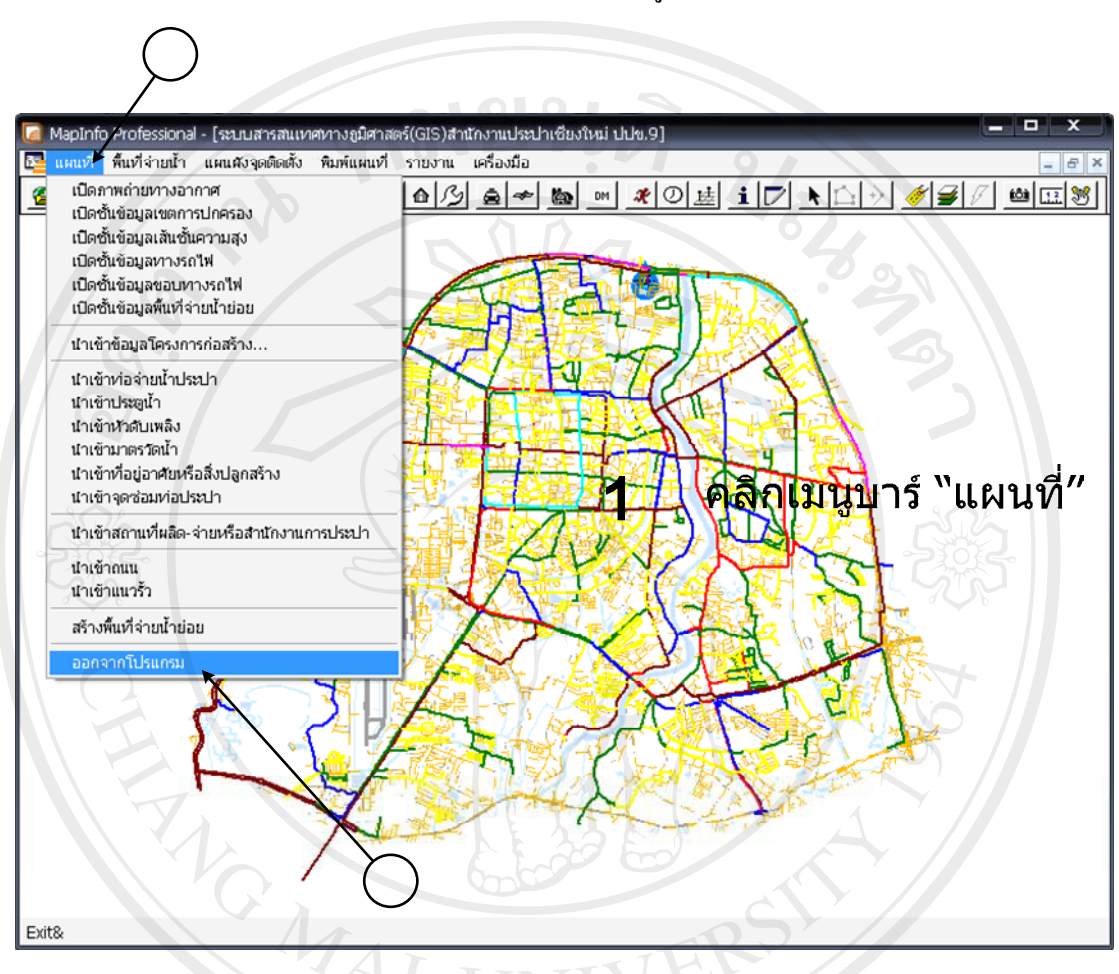

2. การออกจากโปรแกรมระบบสารสนเทศทางภูมิศาตร์

ปุ่มคำสั่งสำหรับขยายแผนที่ เลื่อนแผนที่ และลดขนาดแผนที่

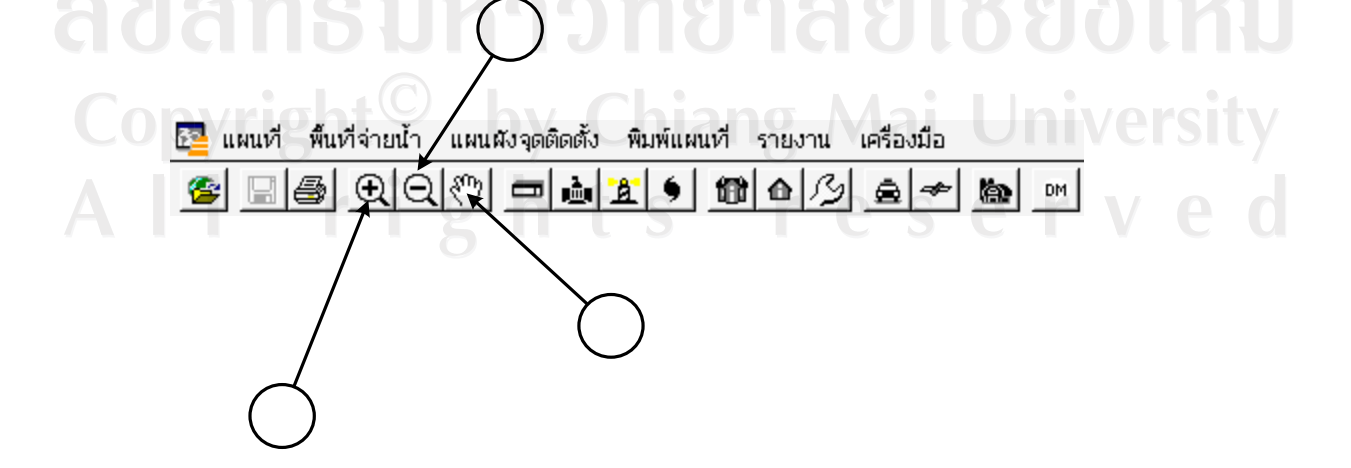

| а пы<br>😂 🛛 🕄 | แท้ พื้นที่จ่ายน้ำ แผนผังจุดติดตั้ง พิมพ์แผนที่ รายงาน เครื่องมือ<br>🗐 🎒 🕀 🔍 🖤 🗖 🚵 🏦 🌖 📾 🍙 🖉 🌧 🖚 🚳                                |    |
|---------------|----------------------------------------------------------------------------------------------------|----|
|               |                                                                                                    |    |
|               |                                                                                                    |    |
| $\frown$      |                                                                                                    |    |
| $\bigcirc$    |                                                                                                    |    |
| $\bigcirc$    |                                                                                                    |    |
| $\leq$        |                                                                                                    |    |
| ไอร์มข้อ      | มูลท่อจ่ายน้ำประปา                                                                                                    |    |
|               | sta : 1034 <b>1</b>                                                                                                    |    |
| 18            | ษที่สัญญาโครงการ : 2 รหัสตรุภัณฑ์ : <u>3</u>                                                                                      |    |
|               |                                                                                                    |    |
|               | ชั้นออมภาพ : 6 - ตนักส์สวลปล : โปรตเรืออ 7 -                                                                                      |    |
|               | ลักษณะการวางที่ล : โปรดเรือก 8 ▼ ชื่อผลิตภัณฑ์ที่ล : โปรดเรือก 9 ▼                                                                |    |
|               | ปีพ.ศ.ที่วางท่อ : โปรดเลือก 10 ▼ ความลึก (ม.) : 11 ความยาวท่อ (ม.) : 1579.12                                                      |    |
|               | บริเวณที่วางท่อ : 13                                                                                                    |    |
|               | หมายเหตุ : 14                                                                                                    |    |
|               |                                                                                                    |    |
|               | เพิ่ม 15 มกเลิก16                                                                                                    |    |
| 9             | 🗕 เบเมาดดากเดนทยจายนาบไแ่ได้                                                                                                    | L  |
| 24            | รายละเอียดข้อมูลที่สื่อ เปือน                                                                                                    |    |
| 1             | ระเราไระจำเส้นเนื่อ ระบบเอ้านะบดโดยอัตโนยัติ                                                                                      |    |
| 1             | ັນການລະຈະແດນທັບລະບັນການມາເທຍຍາຍ ເບມາ<br>$\mathfrak{A}$ $\mathfrak{A}$ $\mathfrak{A}$ $\mathfrak{A}$ $\mathfrak{A}$ $\mathfrak{A}$ |    |
| 2             | บอนเลขทสญญาเครงการกอสราง เบอานเทษอามูรถาแต่นองที่สุดศักรณ์เพีย นาบว                                                               | ν. |
|               |                                                                                                    |    |

คลิกเพื่อเลือกชนิดท่อประปา 

- คลิกเพื่อเลือกขนาดท่อ(ภายใน) 5
- คลิกเพื่อเลือกชั้นคุณภาพ 6
- คลิกเพื่อเลือกหน้าที่ของท่อ 7
- คลิกเพื่อเลือกลักษณะการวางท่อ 8
- คลิกเพื่อเลือกผลิตภัณฑ์ท่อ 9
- คลิกเพื่อเลือกปีที่วางท่อ 10
- ป้อนความลึกของท่อ 11
- 2/07/03/0 ช่องแสดงความยาวท่อซึ่ง โปรแกรมกำหนดให้อัตโนมัติ 12
- ป้อนข้อมูลสถานที่เริ่มต้นและสิ้นสุดการวางท่อ 13
- ป้อนหมายเหตุ 14
- คลิก "เพิ่ม" เพื่อบันทึกข้อมูล 15

การนำเข้าข้อมูลประตูน้ำ

🔁 แผนที่ พื้นที่จ่ายน้ำ แผนผังจุดติดตั้ง พิมพ์แผนที่ รายงาน เครื่องมือ € ( ( 🖑 ) 🗖 🚵 🟦 🜖 聞 â ia.

DM

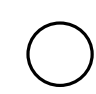

|                                 | ชนิด : โปรดเลือก ✓                                                                                                    |               |
|---------------------------------|----------------------------------------------------------------------------------------------------|---------------|
|                                 | บที่ติดตั้ง : 2548 		 \$ถึ (ม.) : 0.8 จำนวนรอบเปิด :                                                                                                    |               |
|                                 | โฟลเดอร์เก็บไฟล์ระวาง :                                                                                                    | າ້ລາເລ        |
|                                 | โฟลเดอร์เก็บไฟล์ภาพถ่าย :                                                                                                    | ក្តាម៉ីស      |
|                                 | พมายเหตุ :                                                                                                    |               |
| 5                               |                                                                                                    |               |
| 1                               | รหัสประตูน้ำ *** ระบบกำหนดให้อัตโนมัติ                                                                                                    |               |
| 1<br>2<br>3<br>4                | รหัสประตูน้ำ *** ระบบกำหนดให้อัตโนมัติ<br>กลิกเลือกชนิดประตูน้ำ<br>กลิกเลือกขนาดประตูน้ำ<br>กลิกเลือกสภาพประตูน้ำ                                                                                                    | 3             |
| 1<br>2<br>3<br>4<br>5           | รหัสประตูน้ำ *** ระบบกำหนดให้อัตโนมัติ<br>กลิกเลือกชนิดประตูน้ำ<br>กลิกเลือกขนาดประตูน้ำ<br>กลิกเลือกสภาพประตูน้ำ<br>กลิกเลือกปีที่ติดตั้ง                                                                                                   | 3             |
| 1<br>2<br>3<br>4<br>5<br>6      | รหัสประตูน้ำ *** ระบบกำหนดให้อัตโนมัติ<br>กลิกเลือกชนิดประตูน้ำ<br>กลิกเลือกสภาพประตูน้ำ<br>กลิกเลือกปีที่ติดตั้ง<br>ป้อนข้อมูลความลึก                                                                                                    | 3<br>5        |
| 1<br>2<br>3<br>4<br>5<br>6<br>7 | รหัสประตูน้ำ *** ระบบกำหนดให้อัตโนมัติ<br>กลิกเลือกชนิดประตูน้ำ<br>กลิกเลือกงนาดประตูน้ำ<br>กลิกเลือกสภาพประตูน้ำ<br>กลิกเลือกปีที่ติดตั้ง<br>ป้อนข้อมูลความลึก<br>ป้อนข้อมูลจำนวนรอบที่เปิดไว้ *** กำหนดกรณีที่เลือกสภาพประตูน้ำเป็น "ควบคุ | 3<br>5<br>ເມ" |

### 6. การนำเข้าข้อมูลหัวดับเพลิง

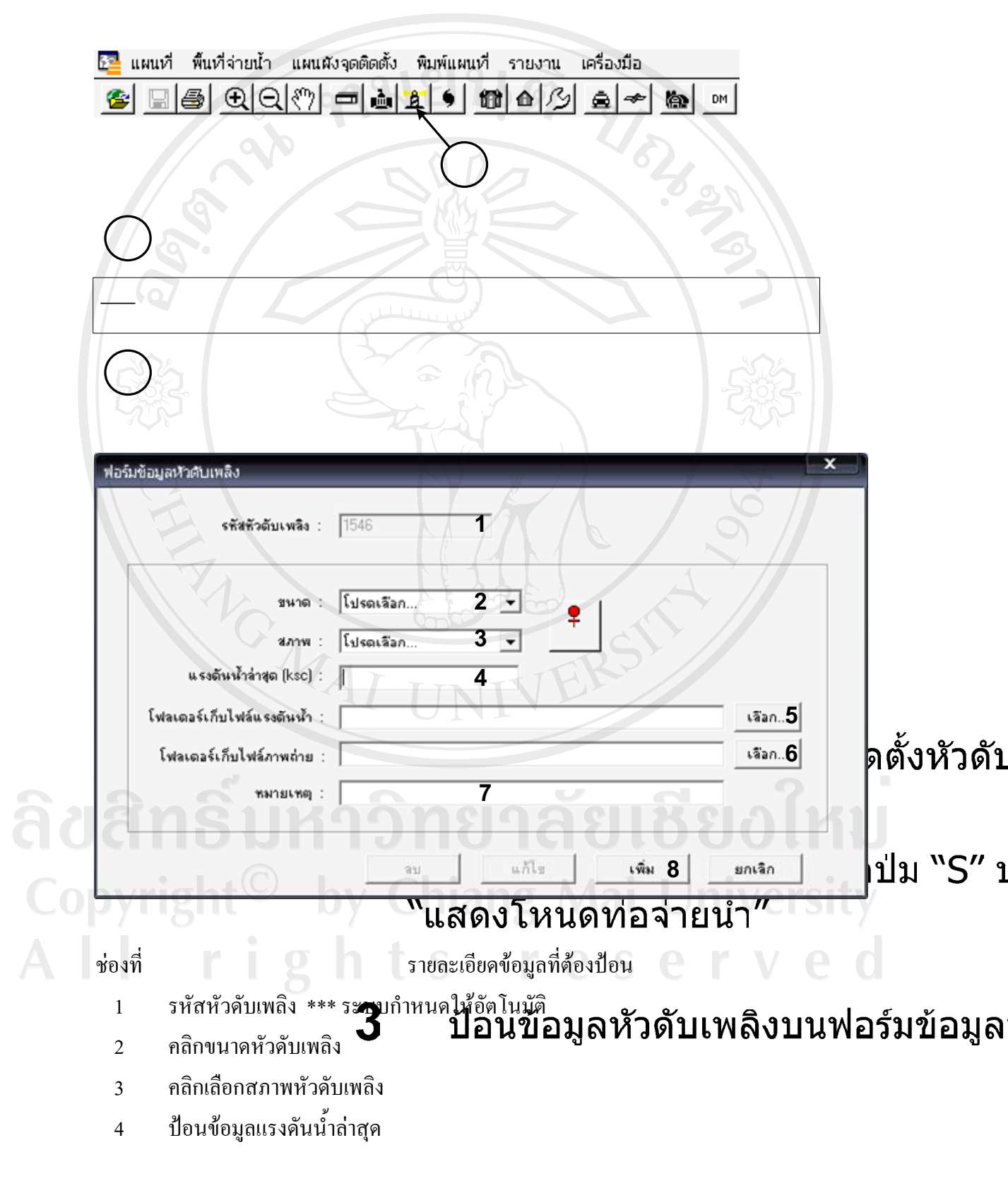

- คลิกเพื่อเลือกไฟล์ที่เก็บข้อมูลแรงคันน้ำ 5
- คลิกเพื่อเลือกไฟล์ภาพถ่ายประตูน้ำ 6
- ป้อนหมายเหตุตามต้องการ 7
- คลิกเพื่อบันทึกข้อมูลเข้าสู่ระบบ 8

7. การนำเข้าข้อมูลมาตรวัดน้ำ

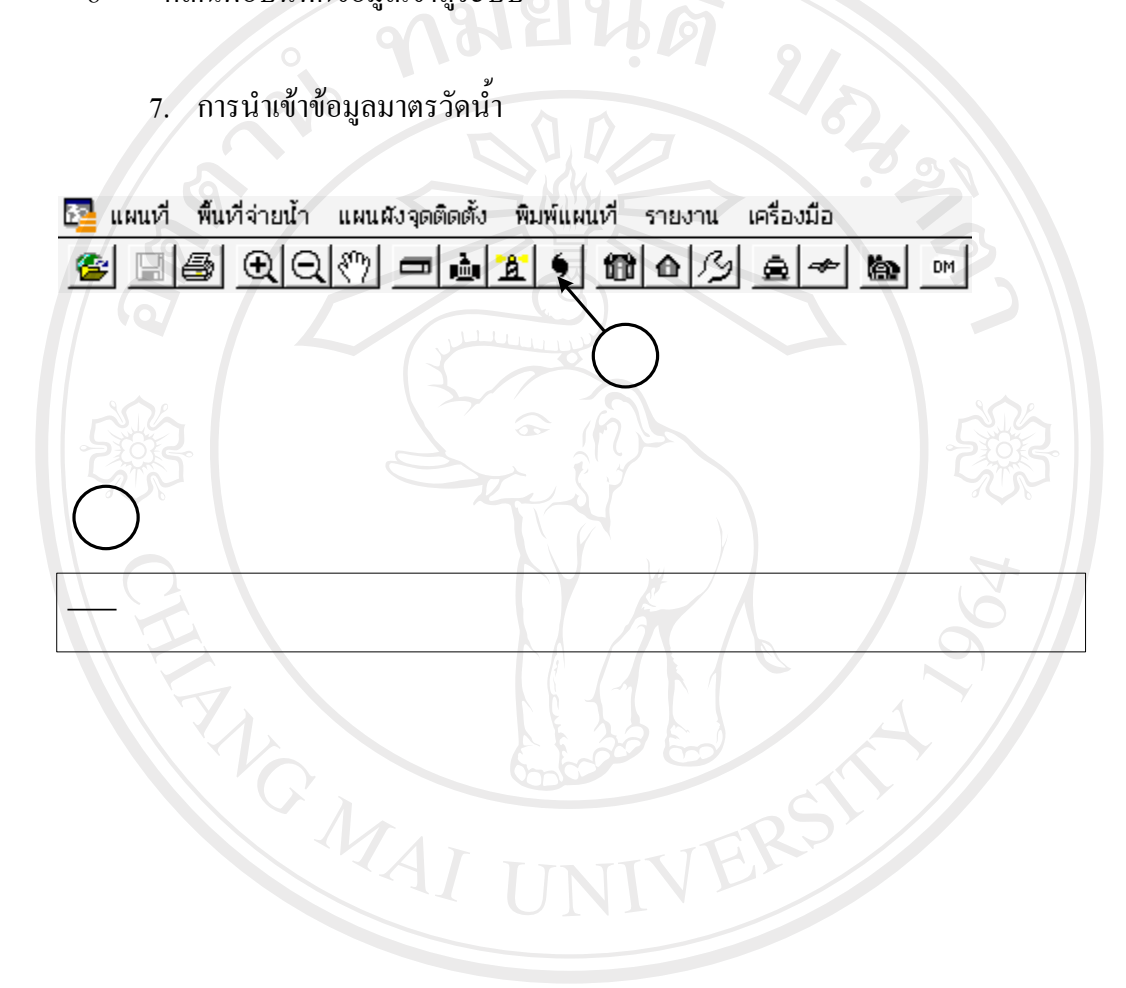

2 ใช้เมาส์ลากเส้นท่อบริการจาก ท่อจ่า

TIP! ควรเปิดโหมด Snap ด้วยการกดป่ม "S″ บ

| ข้อมูลมาตรวัดน้ำ           |                                                      | ×              |      |
|----------------------------|------------------------------------------------------|----------------|------|
| รพัสอาคารที่ใช้น้ำ :       | 6387 <b>1</b> รพัสเส้นท่อที่ไข้น้ำ : 538 <b>2</b>    |                |      |
| เลขที่ผู้ใช้น้ำ :          | 3 ด้นหาข้อมูลจากระบบ Billing >> คลิก4 เคลียร์ข้อมู-5 |                |      |
| ได้น้ำ                     |                                                      |                |      |
| สัญญาการใช้น้ำเลขที่ :     | 6 ช่อยู่ไข้น้ำ 7                                     | เพิ่ม 32 วิ์วิ | มข้อ |
| บ้านเลขที่ :               | 8 หยู่ที่ : 9 ชีอหยู่บ้าน : 10                       | แก้ไข          |      |
| ถนน :                      | 11 sas : 12                                          |                |      |
| ต้าบล :                    | โปรดเรือก 13 - อำเภอ : โปรดเรือก 14 -                | 3.0            |      |
| จังหวัด :                  | 15 ชื่ออาการ : 16                                    |                |      |
| ที่อยู่จากระบบ Billing :   | 17                                                   | ยกเลิก         |      |
| าตรวัฒน้ำ                  |                                                      | 5              |      |
| ชนาดมาตร                   | โปรดเลือก 18 👻 ยี่ห้อมาตร : โปรดเลือก 19 👻           |                |      |
| พมายเจขมาตร :              | 20                                                   |                |      |
| เริ่มเป็นผู้ใช้น้ำวันที่ : | 23 - เดือน : โปรดเลือก22 - ปี : โปรดเลือก21 -        |                |      |
|                            |                                                      |                |      |
| เรใช้น้ำหรืออ่านมาตร —     |                                                      |                |      |
| เส้นทางอ่านมาตร :          | 24 สำคับการอ่านมาตร : 25                             |                |      |
| สภาพมาตร :                 | โปรดเรลือก 26 🔹 ประเภทการใช้น้ำ : โปรดเรลือก 27 ▾    |                |      |
| หน่วยน้ำปัจจุบัน (ลบ.ม.) : | 28 หน่วยน้ำเฉลี่ย (ลบ.ม.) : 29                       |                |      |
| วันที่เริ่มใช้มาตรวัดน้ำ : | 30                                                   |                |      |
| หมายเหตุ:                  | 31                                                   |                |      |

ช่องที่

 $\frac{1}{2}$ 

รายละเอียดข้อมูลที่ด้องป้อน

- รหัสอาการที่ใช้น้ำ \*\*\* ระบบกำหนดให้อัตโนมัติ
- รหัสเส้นท่อที่ใช้น้ำ \*\*\* ระบบกำหนดให้อัตโนมัติ
- ป้อนเลขที่ผู้ใช้น้ำ (ป.ผู้ใช้น้ำ)
- 3 คลิกเพื่อเรียกใช้ข้อมูลจากระบบ Billing 4
- คลิกเพื่อเคลียข้อมูลหลังจากเรียกใช้ข้อมูลจากระบบ Billing ในข้อ 4 5
- ช่องป้อนข้อมูลเลขที่สัญญาการใช้น้ำประปา (กรณีไม่ได้เรียกใช้ข้อมูลจากระบบ Billing) 6
- ช่องป้อนข้อมูลชื่อผู้ใช้น้ำประปา (กรณีไม่ได้เรียกใช้ข้อมูลจากระบบ Billing) 7

- 8 ช่องป้อนข้อมูลบ้านเลขที่
- 9 ช่องป้อนข้อมูลเลขหมู่
- 10 ช่องป้อนข้อมูลชื่อหมู่บ้าน
- 11 ช่องป้อนข้อมูลชื่อถนน \*\*\* ไม่ต้องใส่คำว่า "ถนน"
- 12 ช่องป้อนข้อมูลชื่อซอย \*\*\* ไม่ต้องคำว่า "ซอย"
- 13 คลิกเลือกตำบล
- 14 คลิกเลือกอำเภอ
- 15 ชื่อจังหวัดโปรแกรมกำหนดให้อัตโนมัติ
- 16 ช่องป้อนข้อมูลชื่ออาคาร
- 17 แสดงข้อมูลบ้านเลขที่จากระบบ Billing \*\*\* ระบบกำหนดให้อัตโนมัติ
- 18 คลิกเลือกขนาคมาตรที่ใช้
- 19 คลิกเลือกยี่ห้อมาตร \*\*\* กรณีไม่มียี่ห้อมาตรให้เลือกโปรคแจ้งผู้ดูแลระบบ
- 20 ช่องป้อนข้อมูลหมายเลขมาตร
- 21 คลิกเลือกปีที่เป็นผู้ใช้น้ำ
- 22 คลิกเลือกเคือนที่เริ่มเป็นผู้ใช้น้ำ
- 23 คลิกเลือกวันที่เป็นผู้ใช้น้ำ
- 24 ช่องป้อนหมายเลขเส้นทางอ่านมาตร
- 25 ช่องป้อนข้อมูลลำคับการอ่าน
- 26 คลิกเลือกสภาพมาตร
- 27 คลิกเลือกประเภทการใช้น้ำ
- 28 ช่องป้อนหน่วยน้ำปัจจุบัน
- 29 ช่องป้อนหน่วนน้ำเฉลี่ย
- 30 ช่องป้อนข้อมูลวันที่เริ่มใช้มาตร (ป้อนแบบ ปี/เดือน/วัน ค.ย. 511229)
- 31 ช่องป้อนหมายเหตุ
- 32 คลิกเพื่อเพิ่มข้อมูลเข้าสู่ระบบ

### 8. การนำเข้าข้อมูลอาคาร

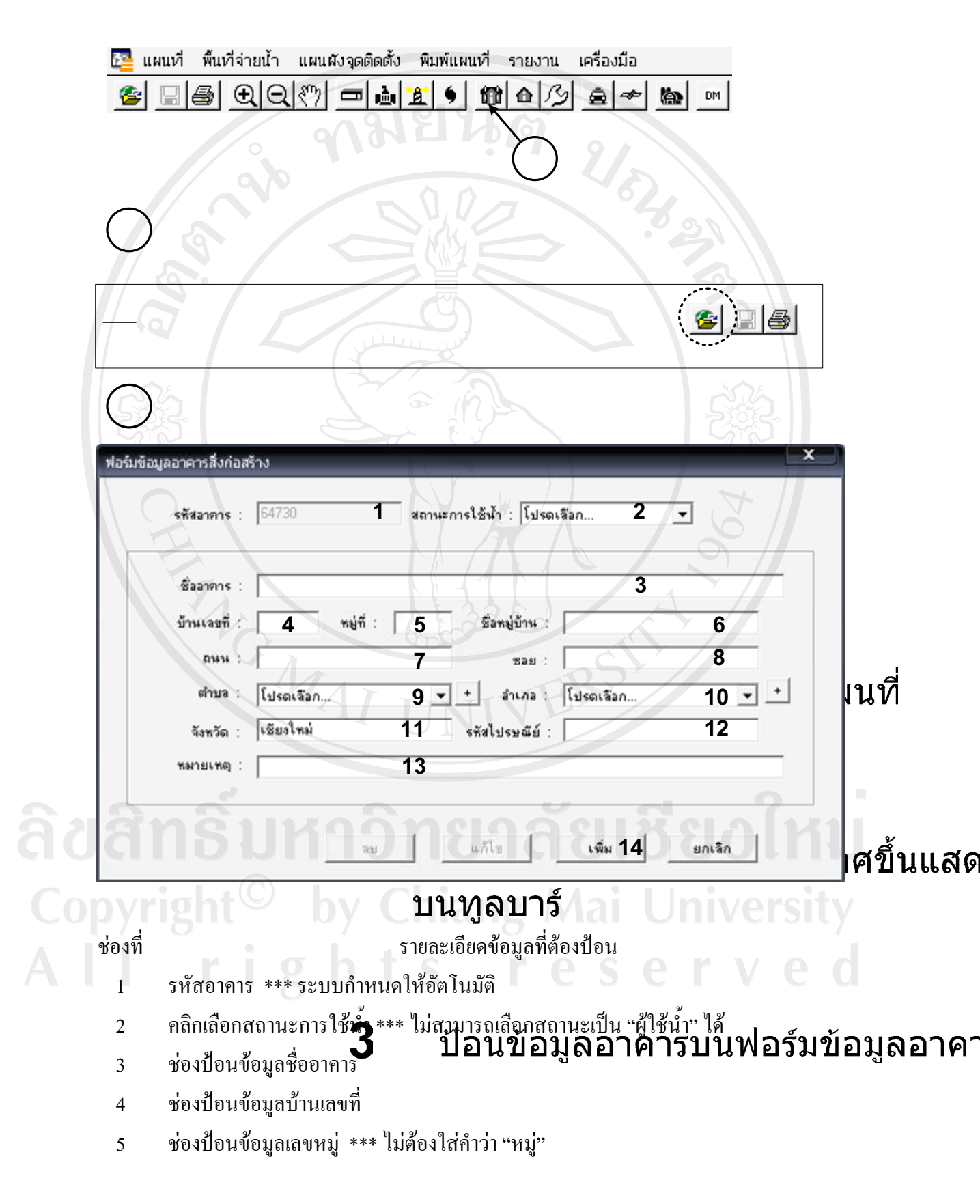

- ช่องป้อนข้อมูลชื่อหมู่บ้าน \*\*\* ถ้าเป็นหมู่บ้านจัคสรรให้ใช้ชื่อโครงการ 6
- ช่องป้อนข้อมูลถนน \*\*\* ไม่ต้องใส่คำว่า "ถนน" 7
- ช่องป้อนข้อมูลซอย \*\*\* ไม่ต้องใส่คำว่า "ซอย" 8
- คลิกเลือกตำบล 9
- คลิกเลือกอำเภอ 10
- ข้อมูลจังหวัดโปรแกรมกำหนดให้อัตโนมัติ 11
- ช่องป้อนข้อมูลรหัสไปรษณีย์ 12
- ช่องป้อนหมายเหตุ 13

|   | 9 คลิกเลือกตำบล                                                        |
|---|------------------------------------------------------------------------|
|   | 10 คลิกเลือกอำเภอ                                                      |
|   | 11 ข้อมูลจังหวัดโปรแกรมกำหนดให้อัตโนมัติ                               |
|   | 12 ช่องป้อนข้อมูลรหัสไปรษณีย์                                          |
|   | 13 ช่องป้อนหมายเหตุ                                                    |
|   |                                                                        |
| [ |                                                                        |
|   |                                                                        |
|   |                                                                        |
|   | <ol> <li>การนำเข้าข้อมูลการซ่อมท่อประปา</li> </ol>                     |
|   |                                                                        |
|   | 📴 แผนที่ พื้นที่จ่ายน้ำ แผนผังจุดติดตั้ง พิมพ์แผนที่ รายงาน เครื่องมือ |
|   | <u> </u>                                                               |
|   |                                                                        |
|   |                                                                        |
|   |                                                                        |
|   | $\bigcirc$                                                             |
| ſ |                                                                        |
| 5 | สิทธิมหาวิทยาลัยเชียงไหม                                               |
|   |                                                                        |
|   | TIP! กรณีที่ต้องการสร้างอาคารเป็นรูปสี่เหลี่ย                          |
|   | ป                                                                      |

บนทูลบาร์

| รับแจ้งเมื่อวันที่                                                | : 💽 เดือน : โปรดเลือก 💌 ปั  | : โปรดเจือก 💌   |
|-------------------------------------------------------------------|-----------------------------|-----------------|
| รับแจ้งเพื่อเวลา                                                  |                             |                 |
| สถานที่ช่อมท่อ                                                    |                             |                 |
| สาเหตุ                                                            |                             |                 |
| ชนิดท่อ :                                                         | AC ขนาดท่อ (มม.) : 150 คว   | ามลึก (ม.) :    |
| โฟลเดอร์เก็บไฟล์ภาพถ่าย                                           |                             | <u></u>         |
| <u> </u>                                                          |                             | 308             |
| ยู้ช่อม                                                           |                             | A               |
| ค่าซ่อม (บาท)                                                     |                             |                 |
| ตรวจงานช่อมวันที่                                                 | ▼ เดือน: โปรดเลือก ▼ 3      | ปิ: โปรดเลือก 💌 |
| ช่อมเสร็จเวลา                                                     |                             |                 |
| ลุปกรณ์ที่ไข้                                                     |                             | 4               |
| ยิควบกุมงานขอม                                                    | I INTVER                    |                 |
| ามายเกตุ                                                          |                             | 6               |
|                                                                   | ลม แก้ได เ                  | ซึ่ม ยอเลือ     |
| <b>R</b> n <u><u>§</u>1114</u>                                    |                             |                 |
|                                                                   |                             |                 |
| vright <sup>©</sup> k                                             | ov Chiang Mai               | University      |
| งที่                                                              | รายละเอียดข้อมูลที่ต้องป้อน | 0               |
|                                                                   | ระบบกำหนดให้อัตโนมัติ 🧲 🛇   | erveæ           |
| คาสงงานเลขท ***                                                   |                             | 40              |
| คาสงงานเลขท ***<br>คลิกเลือกปีที่รับแจ้ง                          |                             | 17              |
| คาสงงานเลขท ***<br>คลิกเลือกปีที่รับแจ้ง<br>คลิกเลือกเคือนที่รับเ | เจ้ง                        | 12              |

- 6 คลิกเลือกเวลาที่รับแจ้ง
- 7 ช่องป้อนข้อมูลสถานที่ซ่อมท่อ
- 8 ช่องป้อนข้อมูลสาเหตุที่ท่อชำรุด
- 9 ชนิดท่อ \*\*\* ระบบกำหนดให้อัตโนมัติ
- 10 ขนาดท่อ \*\*\* ระบบกำหนดให้อัตโนมัติ
- 11 ช่องป้อนความลึกของจุดซ่อมท่อ
- 12 ช่องแสดงที่เก็บไฟล์ภาพงานซ่อมท่อประปา
- 13 คลิกเพื่อเลือกไฟล์ภาพงานซ่อมท่อประปา
- 14 ช่องป้อนชื่อผู้ซ่อม
- 15 ช่องป้อนค่าใช้จ่ายในการซ่อม
- 16 คลิกเลือกปีที่ซ่อม
- 17 คลิกเลือกเคือนที่ซ่อม
- 18 คลิกเลือกวันที่ซ่อม
- 19 คลิกเลือกเวลาที่ซ่อมเสร็จ
- 20 คลิกเลือกเวลาที่ซ่อมเสร็จ
- 21 ช่องป้อนรายการอุปกรณ์ที่ใช้ซ่อม
- 22 ช่องป้อนชื่อผู้ควบคุมการซ่อมท่อ
- 23 ช่องป้อนหมายเหตุถ้ามี
- 24 คลิกเพื่อบันทึกข้อมูลเข้าสู่ระบบ

10. การนำเข้าข้อมูลถนน

| 📴 แผนที    | พื้นที่จ่า | ยน้ำ | แผนด์ | เงจุดติดตั้ | ง พิม | มพ์แผน | ที่ ราย | งาน | เครื่องมือ | 10            | B       |     |  |
|------------|------------|------|-------|-------------|-------|--------|---------|-----|------------|---------------|---------|-----|--|
| 😤 🗔 e      | <b>∌</b>   | Q    | ংশ্য  | <b>—</b> è  | a l   | 9      | 11 d    | B   | â +        | <b>(a)</b> 01 |         |     |  |
|            |            |      |       |             |       |        |         |     | 1          | ດລືຄາໃ        | บสร้างห | Ve  |  |
|            |            |      |       |             |       |        |         |     | <u> </u>   |               |         | ымы |  |
|            |            |      |       |             |       |        |         |     |            |               |         |     |  |
| $\bigcirc$ |            |      |       |             |       |        |         |     |            |               |         |     |  |

| มข้อมูลถน | • • • •                  | मधाम् ,   | ×     |
|-----------|--------------------------|-----------|-------|
|           | รทัสถนน :                | 36264     |       |
|           | ชื่อถนน :                |           |       |
|           | หน่วยงานจับผิดชอบ :      |           |       |
|           | ความกว้างถนน (ม.) :      |           |       |
|           | ผิวจราจร :               | โปรดเรือก |       |
|           | ลักษณะการใช้งาน :        | โปรดเรือก | 202   |
|           | โฟลเดอร์เก็บภาพถ่ายถนน : |           | เลือก |
| F         | หมายเหตุ :               |           | 10    |
|           |                          |           | 1     |

ช่องที่

6

8

# รายละเอียดข้อมูลที่ต้องป้อน

2

3

Δ

- รหัสถนน \*\*\* ระบบกำหนดให้อัตโนมัติ 1
- ช่องป้อนชื่อถนน \*\*\* ไม่ต้องใส่กำว่า "ถนน" 2
- ช่องป้อนชื่อหน่วยงานที่รับผิดชอบในการดูแลรักษาถนน 3
  - ช่องป้อนความกว้างถนน
- คลิกเลือกผิวจราจรอง Chiang Mai University 005
  - คลิกเลือกลักษณะการใช้งาน
  - 7 คลิกเลือกไฟล์ภาพถ่ายถนน
    - ช่องป้อนหมายเหตุถ้ามี

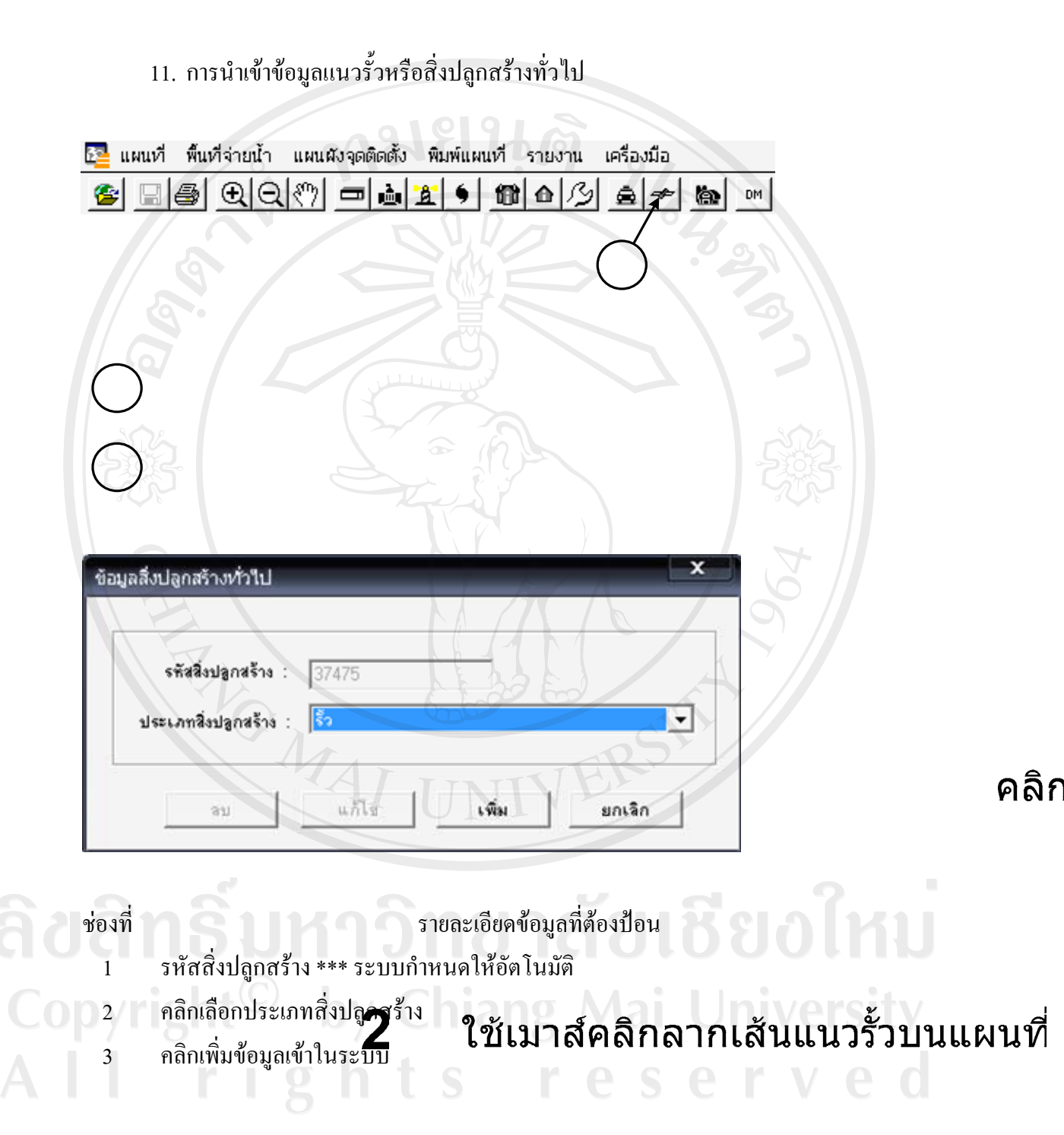

ป้อนข้อมูลบนฟอร์มข้อมูลแนวรั้วหรือส์

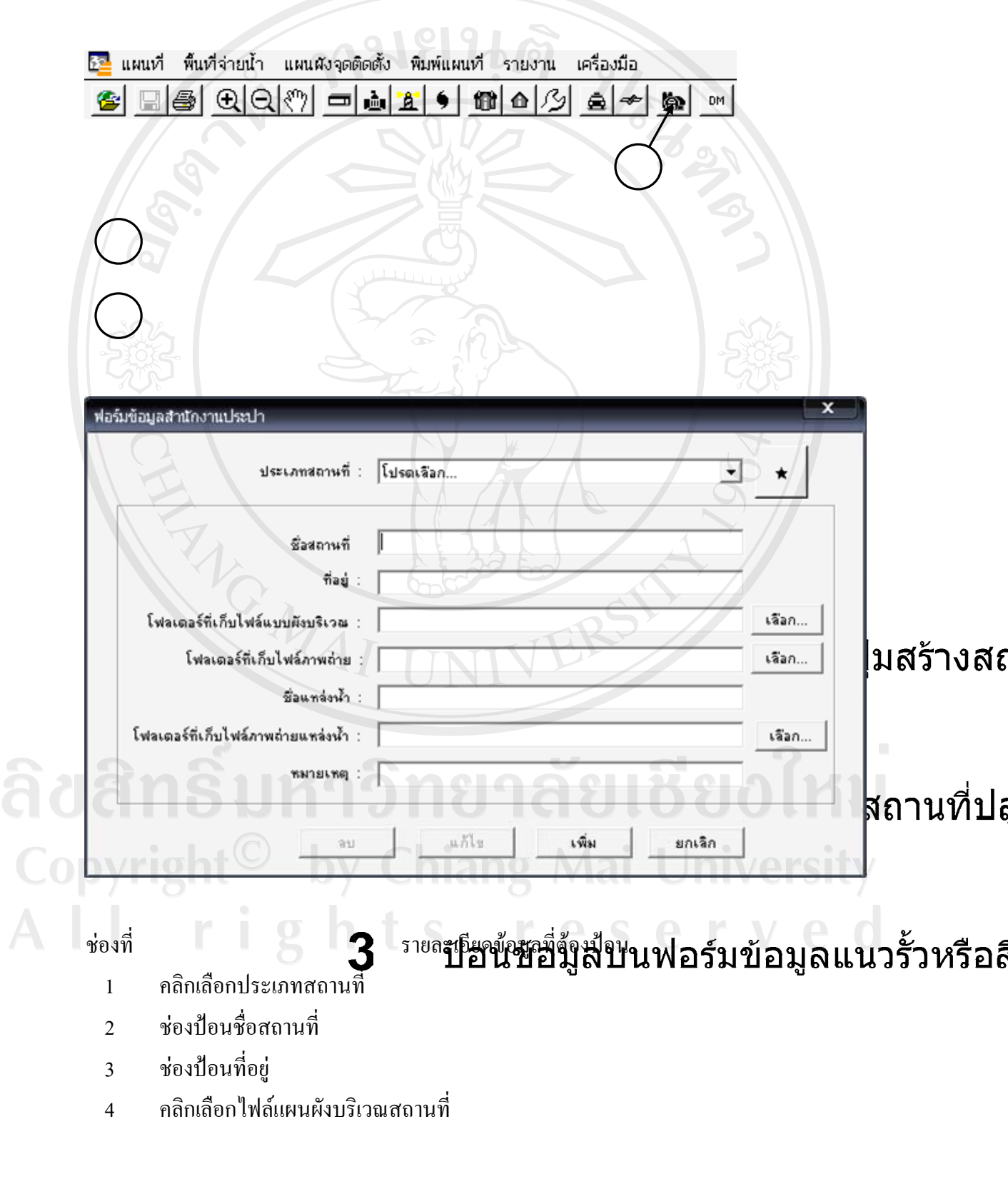

### 12. การนำเข้าข้อมูลสถานที่ปลูกสร้างของ สนง.ประปา

- คลิกเลือกไฟล์ภาพถ่ายสถานที่ 5
- ช่องป้อนข้อมูลชื่อแหล่งน้ำ 6
- คลิกเลือกไฟล์ภาพถ่ายแหล่งน้ำ 7
- ช่องป้อนหมายเหตุ 8
- ของบอนหมายเหตุ คลิกเพื่อบันทึกข้อมูลเข้าระบบ 9

#### ภาคผนวก ค

### ตัวอย่างรายงาน

| รายงานปริมาณท่อจ่ายนี้           | าแขกคามขนาดของท่อ   |         |            |
|----------------------------------|---------------------|---------|------------|
| สำนักงานปร                       | ะะปาเชียงใหม่ ปปข.9 |         |            |
| 1. ขนาดเส้นผ่าศนย์กลาง 100 มม.   | ความยาว             | 170,303 | 31.        |
| 2. ขนาดเล้นผ่าศูนย์กลาง 150 มม.  | ความขาว             | 96,640  | ы.         |
| 3. ขนาดเล้นผ่าศูนย์กลาง 200 มม.  | ความขาว             | 37,819  | 31.        |
| 4. ขนาดเล้นผ่าศูนย์กลาง 250 มม.  | ความยาว             | 19,958  | 31. NC     |
| 5. ขนาดเล้นผ่าศูนย์กลาง 300 มม.  | ครามยาว             | 57,095  | <b>1</b> . |
| 6. ขนาดเด้นผ่าศูนย์กลาง 350 มม.  | ความยาว             | 1,582   | я.<br>УФР  |
| 7. ขนาดเส้นผ่าศูนย์กลาง 400 มม.  | ความยาว             | 11,611  | я.         |
| 8. ชนาดเล้นผ่าศูนย์กลาง 450 มม.  | ความยาว             | 420     | я.         |
| 9. ขนาดเส้นผ่าศูนย์กลาง 500 มม.  | ความยาว             | 9,247   | a.         |
| 10. ขนาดเส้นผ่าศูนย์กลาง 600 มม. | ความยาว             | 2,696   | <b>J</b> . |
| 11. ขนาดเส้นผ่าศูนย์กลาง 800 มม. | ความยาว             | 111     | ગ્ર.       |
| 12. ขนาดเล้นผ่าศูนย์กลาง 900 มม. | ความขาว             | 137     | 3J.        |
|                                  | รวมความยาว          | 407,618 | 31.        |
|                                  |                     |         |            |
|                                  |                     |         |            |
|                                  |                     |         |            |
|                                  |                     |         |            |
|                                  |                     |         |            |
|                                  |                     |         |            |
|                                  |                     |         |            |
|                                  |                     |         |            |
|                                  |                     |         |            |
|                                  |                     |         |            |

ตัวอย่างรายงานปริมาณท่อจ่ายน้ำแยกตามขนาดท่อ

|          |      | สำนักงานปร | ะปาเชียงใหม่ ปปบ.9 |        |             |
|----------|------|------------|--------------------|--------|-------------|
| 9        | 181  | <b>EN</b>  | Ø                  |        |             |
| 1. AC    | ชนาด | 600        | ความขาว            | 2,391  | ગ્ર.        |
| 2. AC    | ชนาด | 500        | ความยาว            | 4,040  | 3J.         |
| 3. AC    | ชนาด | 300        | ดวามยาว            | 21,004 | ม.          |
| 4. AC    | ขนาด | 100        | ความยาว            | 92,821 | ы.          |
| 5. AC    | ชนาด | 250        | ความขาว            | 16,138 | ม.          |
| 6. AC    | ชนาด | 200        | ดวามขาว            | 21,507 | મ.          |
| 7. AC    | ชนาด | 400        | ดงามขาง            | 2,946  | <b>3</b> 1. |
| 8. AC    | ชนาด | 150        | ดวามยาว            | 52,190 | SH SZ       |
| 9. DIP   | ชนาด | 350        | ความยาว            | 1,582  | al.         |
| 10. DIP  | ขนาด | 400        | ความยาว            | 7,266  | મ.          |
| 11. DIP  | ขนาด | 300        | ความยาว            | 578    | 31.         |
| 12. DIP  | ชนาด | 450        | ความยาว            | 420    | ม.          |
| 13. DIP  | ชนาด | 500        | ความยาว            | 5,207  | зі.         |
| 14. GS   | ชนาด | 200        | ความขาว            | 25     | ม.          |
| 15. GS   | ชนาด | 150        | ความยาว            | 387    | ม.          |
| 16. GS   |      | 100        | ความยาว            | 495    | ม.          |
| 17. HDPE | ชนาด | 300        | ความยาว            | 11,774 | મ.          |
| 18. HDPE | ชนาด | 250        | ความยาว            | 1,205  | ม.          |
| 19. HDPE | ชนาด | 200        | ความยาว            | 499    | ม.          |
| 20. HDPE | ขนาด | 100        | ความยาว            | 840    | ม.          |
| 21. PBP  | ชนาด | 100        | ความขาว            | 22     | 3J.         |
| 22. PVC  | ขนาด | 150        | ความยาว            | 44.051 | iver        |

ตัวอย่างรายงานปริมาณท่อจ่ายน้ำแยกตามขนาดท่อ

| aufdziegy         áslinasin         stituid         stituid         stitititi         stituid         stituid | <b>ลมที่สัญญา</b><br>ม. 1/51 จานขยายแลลักหน่ายนั้กประปาที่<br>ม. 1/51 จานขยายแลลักหน่ายนั้กประปาที่ | 5 Nătria<br>411<br>1033 | a'ûnnia<br>Ac<br>Pvc | <mark>ยากค (ม.ม.)</mark><br>100<br>150 | <b>ความชาว (ม.)</b><br>463<br>ะก |               |  |
|----------------------------------------------------------------------------------------------------|----------------------------------------------------------------------------------------------------|-------------------------|----------------------|----------------------------------------|----------------------------------|---------------|--|
| All 10     All 20     100     43     510310       All 1051     Anomoneservation infrating all 1033     POC     160     510310       Anomoneservation infration all 1031     POC     160     510310       Anomoneservation all 1031     POC     160     510     510310       Anomoneservation all 1031     POC     160     160     160     160       Anomoneservation all 1031     POC     160     POC     160     160       Anomoneservation all 1031     POC     160     POC     160     100       Anomoneservation all 1031     POC     160     POC     160     100       Anomoneservation all 1031     POC     160     POC     160     100       Anomoneservation all 1031     POC     160     POC     160     100       Anomoneservation all 1031     POC     160     POC     160     100                                                                                                    | ม. 1/51     จานรอยายเชตะจำหน่ายนั้าประปาที่       ม. 1/51     จานรอยาธยระจำหน่ายนั้าประปาที่        | 411 1033                | PVC AC               | 100<br>150                             | 463<br>50                        | ป.ค.ว.น้าเข้า |  |
| u1051     runemonane/mutrui/u1/21/mi     1033     PVC     160     510310       nummonane/mutrui/u1/21/mi     1033     PVC     160     510     510310                                                                                                    | <ul> <li>ม. 1/5 1</li> <li>ลานชยายเรตจักหน่ายนั้าประปาที่</li> </ul>                                | 1033                    | DVG                  | 150                                    | 50                               | 510310        |  |
|                                                                                                    | AZ UNIVERSI<br>AZ UNIVERSI<br>Dy Chiang Mai                                                         |                         | a a                  | (                                      | 20                               | 510310        |  |
|                                                                                                    |                                                                                                    |                         | 6                    |                                        | X                                |               |  |
|                                                                                                    | UNIVERSI<br>UNIVERSI<br>Onsonasul<br>Chiang Mai                                                     |                         | 6                    | HE I                                   |                                  |               |  |
|                                                                                                    | UNIVERSI<br>INIVERSI<br>INIANAI                                                                     |                         | (6)                  | 1                                      |                                  |               |  |
|                                                                                                    | NIVERSI<br>BINAU<br>BINAU<br>iang Mai                                                               |                         |                      | VE D                                   |                                  | 1             |  |
|                                                                                                    |                                                                                                    |                         | -                    | 5 X                                    |                                  | ļ             |  |
| infi 2005                                                                                                    |                                                                                                    |                         | 3                    |                                        | AN.                              |               |  |
| สารีย     1     1     1       สารีย     1     1     1       สารีย     1     1     1       สารีย     1     1     1       สารีย     1     1     1       สารีย     1     1     1                                                                                                    | ERS<br>AU                                                                                           | e<br>C                  | -                    |                                        |                                  | 7             |  |
| รับที่     20/03/1                                                                                                    | BS<br>81                                                                                            | )                       |                      |                                        |                                  |               |  |
| a state     a state     difference       a state     a state     difference       a state     a state     difference                                                                                                    |                                                                                                    |                         |                      |                                        |                                  |               |  |
| สารีก         สารีก         ผู้รายงาน           รับที่         20/03/51         20/03/51                                                                                                    |                                                                                                    |                         |                      |                                        |                                  |               |  |
| C C C C C C C C C C C C C C C C C C C                                                                                                    |                                                                                                    |                         |                      |                                        |                                  | 6             |  |
| ลงชื่อ<br>สงชื่อ<br>รับที่ 20/03/51                                                                                                    |                                                                                                    |                         |                      |                                        |                                  | 5             |  |
|                                                                                                    |                                                                                                    | 96.                     | ลงชี้ย์<br>สาชี      | 20103/51                               | E.                               | ยงาน          |  |
|                                                                                                    |                                                                                                    |                         |                      |                                        |                                  |               |  |

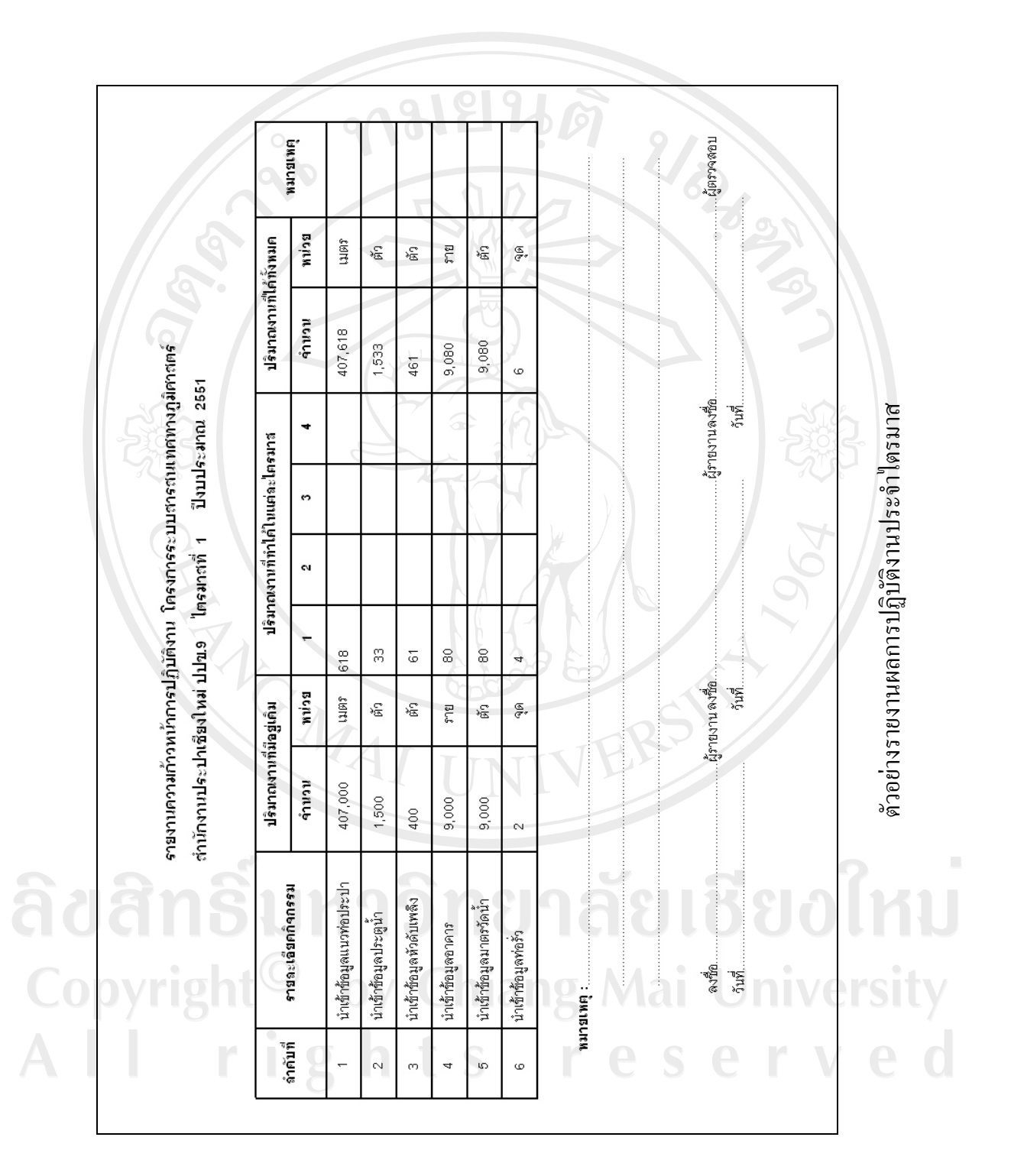

|                  |                                                                                                    | ภาคผนวก ง                                            |                                |                             |
|------------------|----------------------------------------------------------------------------------------------------|------------------------------------------------------|--------------------------------|-----------------------------|
|                  | เอกสารที่เก                                                                                                    | กี่ยวข้องกับระบบ                                     | งานเดิม                        |                             |
| ×× 191. 2059     | 2878 20                                                                                                    |                                                      |                                | 210                         |
|                  | ASBUIL                                                                                                    | T DARWIN                                             | JG                             |                             |
| 3                | านปรับปรุงเล้นท่อ                                                                                                    | ที่ ถนนราชมรร                                        | ศา ดั้งแต่                     | 6                           |
|                  | ถนนอารักษ                                                                                                    | ถึง ถนนมลเ                                           | มือง                           | 2                           |
|                  | 0.19739                                                                                                    | ୍<br>କ 1 ମିମାନ <b>ମି</b> ଶ                           |                                | - //-                       |
|                  | EI, LANEN                                                                                                    | 4. GOEN BA                                           | Up .                           |                             |
|                  | สำนักง<br>มาตรา                                                                                                    | านประปาเขียงใหม่<br>ส่วน I : 1000                    |                                |                             |
| <u>ุ</u> ลุลุกร์ | ก่อลร้างโดย ห้างหุ้นล่วนจำ<br>147 หมู่ 5 ต.ลับพระเบตร (อ.ลับห                                                                                                    | กัดดีเคน้าชัยการช่าง<br>เราย จ.เชียงใหม่ โทร. 491563 | วับที่                         | แล่นที่ เ<br>ร้าานวน เ แล่น |
|                  | สารวจ L.J.g.                                                                                                    | ลัญญาเลขที่                                          | ประกอบแบบเลช                   | 4                           |
|                  | JA220 LASS                                                                                                    | ปปช. 9/34/ 2544<br>เริ่มตั้นสัญญา 1 2 ส.ศ. 2544      | ป. 4490                        | niversity                   |
|                  | A CT BCCH                                                                                                    | ลั้นลุดลัญญา 9 S.A. 2544                             | nssums SVL                     | 20 1                        |
|                  | นี้จัดการบริษัท                                                                                                    | S 931 120 Ju                                         | กรรมการ คระเ<br>เมื่อรวจ 7 คระ | Negalealismy                |
|                  | and the second second se |                                                      | 1. A                           |                             |

แบบแปลนแสดงการติดตั้งจริง โครงการก่อสร้างวางท่อขยายเขตนำหน่ายน้ำประปา

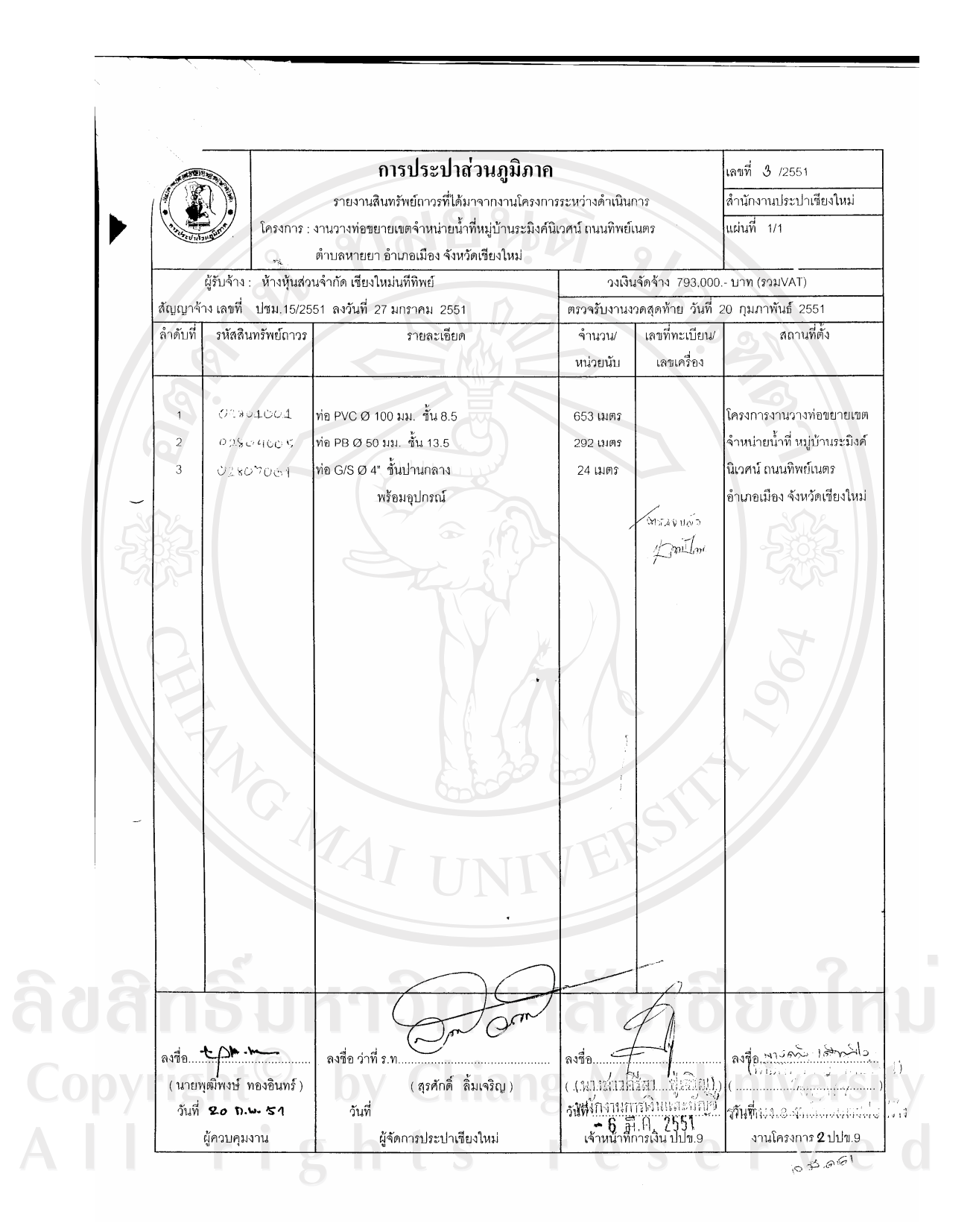

แบบฟอร์มรายงานสินทรัพย์ถาวร

|   | แบบคำขอ มัอ 1. 🗋 รอติดตั้งมาตรวัดน้ำ Ф 🊧 นั่ว                                                                                              |
|---|----------------------------------------------------------------------------------------------------|
|   | ta 2 Deconuia                                                                                                    |
|   | 9 36 Z. 🗆 36 Z.                                                                                                    |
|   | ข้อ 3. 🔲 ขอใช้น้ำประปาขัวคราว                                                                                                    |
|   | ชัย4. <b>ปี ชอเอมประเภทการไข้ม</b> า                                                                                                    |
|   | 9 IND \$1                                                                                                    |
|   | เลยที่ - 11 / 1 เรียนที่สำนักงานประปาเชียงไหม่                                                                                             |
|   | 2419 78 1884 201 18 18 10                                                                                                    |
|   | อาหางาารถึงการเรา 1000 อากอาเมือง อังหวัด เป็นว่าไม่                                                                                       |
|   | ไทรศัพท์ 944- 04 500 44 มัครประจำตัว ประเทศ เลขที่ 350000445 (59 วันพบคลาม 20 8.ค. 2532                                                    |
|   | อารีพ ธุรฏิจส่วนสร้า สถานที่ทำงานส ขนองขอบ ๆ เรียงโหม่ โทรสัพท์ 054-0450064                                                                |
|   | มีความประสงค์จะคำเนินการตามข้อ 1 สำหรับบ้านเลขที่ 103]6                                                                                    |
|   | ถนน ซูงโฮนซ์ล ดำบล หีนอส อำเภอ เมือง จังหวัด เรื่องวันม                                                                                    |
|   | ัสอานที่ใกล้เคียง 🖉 โดยมีการต่อท่อภายในขนาด 🕁 🖉 นี้ว                                                                                       |
|   | นละมกอกนารนาพ ψ นา จานาน<br>ในการขำระเงินค่าน้ำประปา ข้าพเจ้าจะขำระโดย<br>ข้อ 1. □ พักบัญชีเงินฝากรนาคาร                                   |
|   | ข้อ 2. 🔲 ข้าระที่สำนักงานประปาตัวยตนเอง                                                                                                    |
|   | ข้อ 3. 🗹 ขำระผ่านสื่ออื่นๆ เช่น ผ่านบริการตัวแทนเกียเงินเอกชน                                                                              |
| - | ข้าพเจ้ายินดีจะให้ความสะดวกแก่เจ้าหน้าที่การประปาส่วนภูมิภาคในการสำรวจและปฏิบัติตาม                                                        |
|   | ระเบียบข้อบังคับของการประปาส่วนภูมิภาคเกี่ยวกับการขอรับใช้นำประปาทุกประการ ซึ่งเจ้าหน้าที่ได้ซีแจงให้                                      |
|   | ข้าพเจ้าทราบแล้ว ในการดาเนินการติดตอน ข้าพเจ้าใต้วางมดจาดาติดดอดามที่การประปาตวนภูมิภาคกาหนด หาก                                           |
|   | ขาพเขาเมนาเงนมาขาวระกายเน 60 วน นบดงแต่วนท การบระบาต่วนกูมภาคออกหนงต่อแขงเหขาพเขามาขาระเงน<br>ช่วธิดตั้ง สามเร็จมีเป็นวิเงโนเว็จว่าสังสุดจ |
|   | การครั้ง จากเขาองที่หอ้องขอ                                                                                                    |
|   | น้อ 1. 🗋 น้องประจำตัว                                                                                                    |
|   | ข้อ2. □ ตำเนาทะเบียนบ้าน (ลงชื่อ) ภูมิSab Ram ผู้ขอรับใช้น้ำประปา                                                                          |
|   | ข้อ 3. 🗋 หลักฐานอื่นๆ (นบสาว คนีบน้ำ วันm)                                                                                                 |
|   |                                                                                                    |
|   |                                                                                                    |
|   |                                                                                                    |
|   |                                                                                                    |
|   |                                                                                                    |
|   |                                                                                                    |

แบบคำงอใช้น้ำประปา

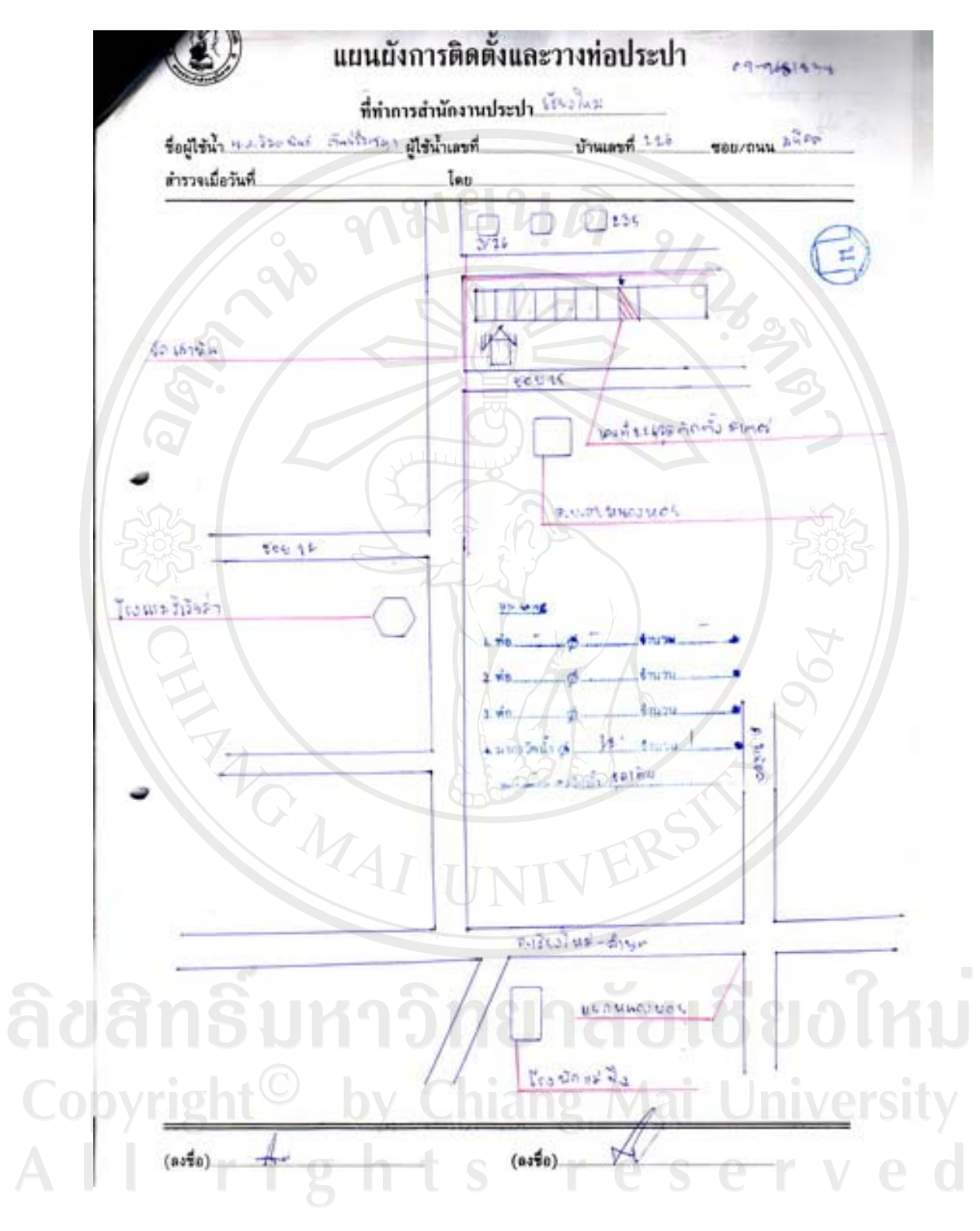

แผนผังการติดตั้งและวางท่อประปา

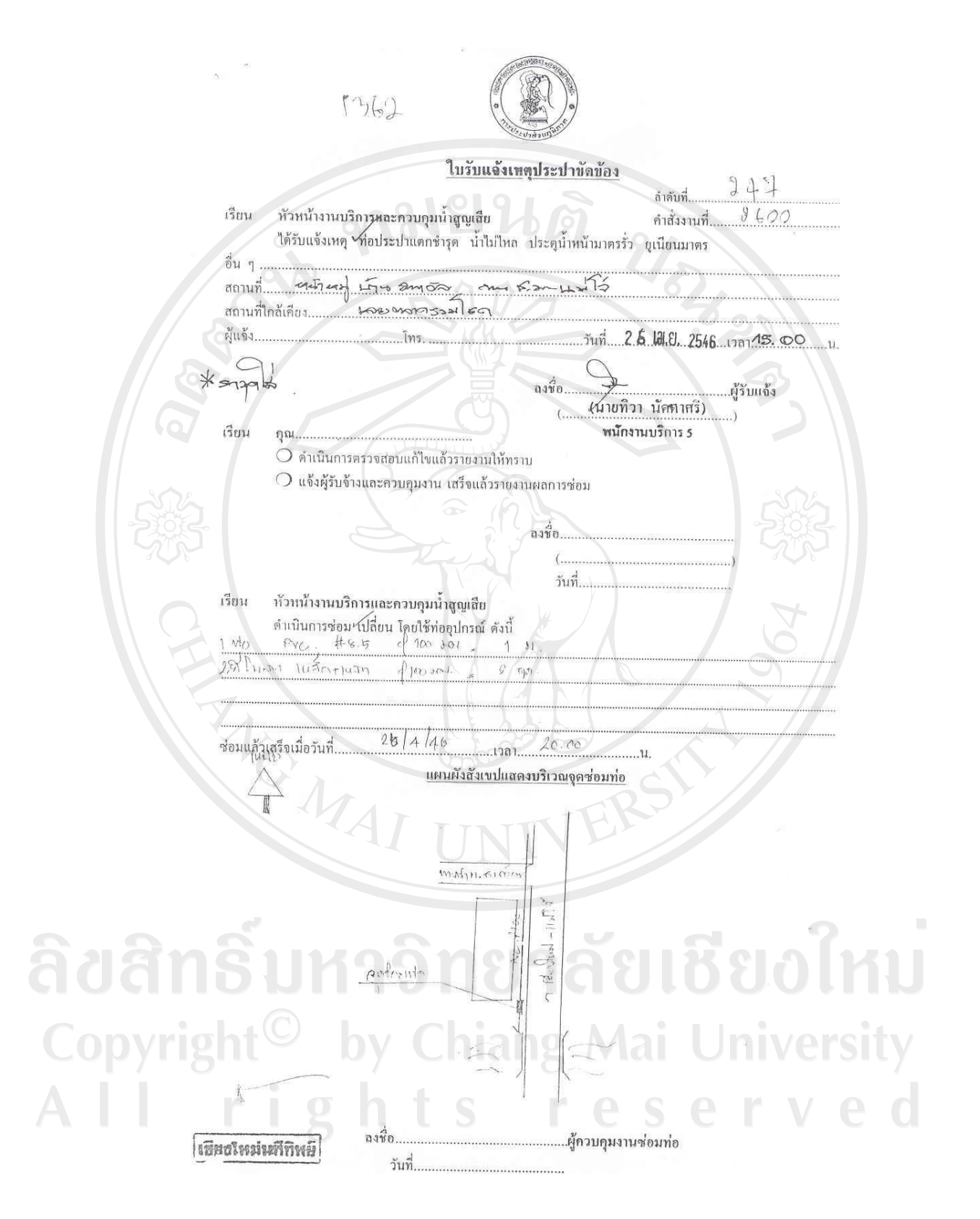

ใบรับแจ้งเหตุประปาขัดข้อง

|          | ถนน ชนุนการสิ                        | <u>ซอย</u>  |            | ٦.      |     |      |            | คำสั่งงาง |
|----------|--------------------------------------|-------------|------------|---------|-----|------|------------|-----------|
| ສໍາດັນ   | รายการ                               | จำนวน       | ค่า        | วัสดุ   | ค่า | แรง  | เขียนเรือบ |           |
|          |                                      |             | @          | รวม     | @   | รวม  | 012100010  | หม เยเหตุ |
| <u>\</u> | dimi Q1                              | 2 etc.      | 10         | 120     | -   | -    | 120        | 3         |
|          | mo 615 01                            | 50 201      | 78         | 39      | 1   | 5    | 39.        |           |
|          | Comparing conserving the first.      | Juli        | Mary Mary  |         | 200 | 200  | 800.       |           |
|          | Contraction of the second second     |             |            | 159     | `   | 200  | 3.59,      |           |
| C.       | DATHACTOR F - 13010                  | 2           |            | 208     | -   | 261  |            | NR4       |
|          | S. anannana.                         |             | ê'         | 208     | -   | 2 b1 | 269.       | CAS       |
|          |                                      | - 5         |            |         |     |      |            | 0 0       |
|          |                                      |             |            | 10      |     |      |            | 4         |
|          |                                      |             |            | 1       |     |      |            | 6         |
| +        |                                      |             |            | 44      |     |      | _/         |           |
|          |                                      |             | 64         | 4       | 1   |      | $\square$  | Y         |
|          | 4                                    |             |            | 34      |     |      |            |           |
|          |                                      |             | mag        |         |     |      |            |           |
|          |                                      |             |            |         | -   | 231  |            |           |
|          |                                      |             | IN         | TN      | 54  |      |            |           |
|          |                                      | 5           |            |         |     |      |            |           |
|          | 1060162019<br>10                     | 1 clictonar | ner number | 16/2207 |     |      | 269.       |           |
| ,        | ก่อเดิมไม่สามารถนำส่งคืนพัสดุได้เนื่ | องจาก       |            |         |     |      |            |           |
| 31       | hsika                                | 191         | 78         | 197     | 25  |      | 88         |           |
|          |                                      |             |            |         |     |      |            | กรรม      |
|          |                                      |             |            |         |     |      |            |           |

ฟอร์มประมาณราคาซ่อมท่อประปา

#### ภาคผนวก จ

### ตัวอย่างแบบประเมินผล

แบบประเมินผลการใช้งานสำหรับผู้ดูแลระบบ ระบบสารสนเทศทางภูมิศาสตร์ของระบบท่อจ่ายน้ำประปา การประปาส่วนภูมิภาค

### คำชี้แจง

แบบสอบถามนี้เป็นส่วนหนึ่งของการค้นคว้าแบบอิสระ มีวัตถุประสงค์เพื่อต้องการทราบผล การใช้งานซอฟต์แวร์ในการปฏิบัติงานกับระบบสารสนเทศทางภูมิศาสตร์ของระบบท่อจ่าย น้ำประปา การประปาส่วนภูมิภาค เพื่อเป็นข้อมูลในการปรับปรุงและพัฒนาระบบให้มีประสิทธิภาพ ในโอกาสต่อไป

### รายละเอียดของแบบสอบถาม

แบบสอบถามแบ่งเป็น 2 ตอน ดังนี้ ตอนที่ 1 ประสิทธิภาพของการใช้งานโปรแกรม ตอนที่ 2 ข้อเสนอแนะและแนวทางในการปรับปรุงระบบ

ตอนที่ 1 ประสิทธิภาพของการใช้งานโปรแกรม

<u>คำชี้แจง</u> โปรดทำเครื่องหมาย ✔ ลงในช่องว่างที่ตรงกับความคิดเห็นของท่าน โดยแต่ละช่องมี ความหมายคังนี้

ดีมาก (ระดับ 5) หมายถึง คำถามนั้นตรงกับความคิดเห็นของท่านมากที่สุด
 ดี (ระดับ 4) หมายถึง คำถามนั้นตรงกับความคิดเห็นของท่านมาก
 ปานกลาง (ระดับ 3) หมายถึง คำถามนั้นตรงกับความคิดเห็นของท่านปานกลาง
 พอใช้ (ระดับ 2) หมายถึง คำถามนั้นตรงกับความคิดเห็นของท่านน้อย
 ควรปรับปรุง (ระดับ 1) หมายถึง คำถามนั้นตรงกับความคิดเห็นของท่านน้อยที่สุด

| หัวข้อการประเมิน                           |   | ระดับประสิทธิภาพ |         |        |             |  |  |
|--------------------------------------------|---|------------------|---------|--------|-------------|--|--|
|                                            |   | ดี               | ปานกลาง | พอใช้  | ควรปรับปรุง |  |  |
| 1. ระบบใช้งานง่าย ไม่ซับซ้อน               |   |                  |         |        |             |  |  |
| 2. ความเหมาะสมของการจัดรูปแบบหน้าจอและ     |   |                  |         |        |             |  |  |
| การใช้งานของเมนู                           | 2 | 5                |         |        |             |  |  |
| 3. ข้อมูลครบถ้วนและตรงกับระบบงานจริง       | • |                  | 9/      |        |             |  |  |
| 4. ข้อมูลมีความถูกต้อง น่าเชื่อถือ         |   |                  | 62      |        |             |  |  |
| 5. ความถูกต้องของการคำนวณ                  |   |                  |         | 20     |             |  |  |
| 6. การสืบค้นข้อมูล ทำได้สะควกและตรงกับความ |   |                  |         | 6      |             |  |  |
| ต้องการของผู้ใช้                           |   |                  |         |        |             |  |  |
| 7. การจัดรูปแบบของรายงาน                   | 2 |                  |         |        |             |  |  |
| 8. ความถูกต้องของรายงาน                    | K |                  |         |        |             |  |  |
| 9. ความปลอคภัยในการป้องกันและจัคการข้อมูล  | 2 |                  |         | 3<br>S | S           |  |  |
| 10. การใช้งานคู่มือการใช้โปรแกรม           |   |                  |         | 2      | 2           |  |  |
| 11. การใช้งานกู่มือการติดตั้งโปรแกรม       |   |                  |         |        |             |  |  |
| 12. ประโยชน์ที่ได้รับจากการใช้ซอฟต์แวร์    |   |                  |         | 24     |             |  |  |

ตอนที่ 2 ข้อเสนอแนะและแนวทางในการปรับปรุงระบบ

..... ..... rights reserve d \*\*\*\* ขอขอบคุณที่ให้ความร่วมมือในการตอบแบบสอบถาม\*\*\*\*

### แบบประเมินผลการใช้งานสำหรับผู้ใช้งานระบบ ระบบสารสนเทศทางภูมิศาสตร์ของระบบท่อจ่ายน้ำประปา การประปาส่วนภูมิภาค

### คำชี้แจง

แบบสอบถามนี้เป็นส่วนหนึ่งของการค้นคว้าแบบอิสระ มีวัตถุประสงค์เพื่อต้องการทราบผล การใช้งานซอฟต์แวร์ในการปฏิบัติงานกับระบบสารสนเทศทางภูมิศาสตร์ของระบบท่อจ่าย น้ำประปา การประปาส่วนภูมิภาค เพื่อเป็นข้อมูลในการปรับปรุงและพัฒนาระบบให้มีประสิทธิภาพ ในโอกาสต่อไป

### รายละเอียดของแบบสอบถาม

แบบสอบถามแบ่งเป็น 2 ตอน ดังนี้ ตอนที่ 1 ประสิทธิภาพของการใช้งานโปรแกรม ตอนที่ 2 ข้อเสนอแนะและแนวทางในการปรับปรุงระบบ

ตอนที่ 1 ประสิทธิภาพของการใช้งานโปรแกรม

<u>คำซี้แจง</u> โปรดทำเครื่องหมาย 🗸 ลงในช่องว่างที่ตรงกับความคิดเห็นของท่าน โดยแต่ละช่องมี ความหมายดังนี้

| คีมาก (ระดับ 5)       | หมายถึง คำถามนั้นตรงกับความคิดเห็นของท่านมากที่สุด    |
|-----------------------|-------------------------------------------------------|
| ดี (ระดับ 4)          | หมายถึง คำถามนั้นตรงกับความคิดเห็นของท่านมาก          |
| ปานกลาง (ระดับ 3)     | หมายถึง คำถามนั้นตรงกับความคิดเห็นของท่านปานกลาง      |
| พอใช้ (ระดับ 2)       | หมายถึง คำถามนั้นตรงกับความคิดเห็นของท่านน้อย         |
| ควรปรับปรุง (ระดับ 1) | ) หมายถึง คำถามนั้นตรงกับความคิดเห็นของท่านน้อยที่สุด |
|                       |                                                       |
|                       |                                                       |

| หัวข้อการประเมิน                           |   | ระดับประสิทธิภาพ |         |       |             |  |  |
|--------------------------------------------|---|------------------|---------|-------|-------------|--|--|
|                                            |   | ดี               | ปานกลาง | พอใช้ | ควรปรับปรุง |  |  |
| 1. ระบบใช้งานง่าย ไม่ซับซ้อน               |   |                  |         |       |             |  |  |
| 2. ความเหมาะสมของการจัครูปแบบหน้าจอและ     |   |                  |         |       |             |  |  |
| การใช้งานของเมนู                           | 2 | 3                |         |       |             |  |  |
| 3. ข้อมูลครบถ้วนและตรงกับระบบงานจริง       | • |                  | 2/.     |       |             |  |  |
| 4. ข้อมูลมีความถูกต้อง น่าเชื่อถือ         |   |                  | 6       |       |             |  |  |
| 5. ความถูกต้องของการคำนวณ                  |   | 1                | 0       | 20/   |             |  |  |
| 6. การสืบค้นข้อมูล ทำได้สะดวกและตรงกับความ |   |                  |         | 6     |             |  |  |
| ต้องการของผู้ใช้                           |   |                  |         |       |             |  |  |
| 7. การจัดรูปแบบของรายงาน                   | 2 |                  | 1       |       |             |  |  |
| 8. ความถูกต้องของรายงาน                    | X |                  |         |       |             |  |  |
| 9. การใช้งานคู่มือการใช้โปรแกรม            |   |                  |         | 5     | 52          |  |  |
| 10. ประโยชน์ที่ได้รับจากการใช้ซอฟต์แวร์    | Ý |                  |         | 2     | 2           |  |  |

### ตอนที่ 2 ง้อเสนอแนะและแนวทางในการปรับปรุงระบบ

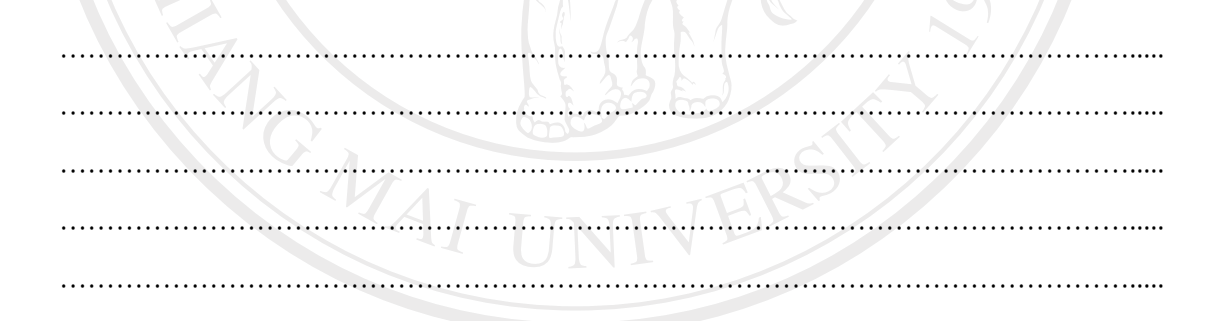

adan Sum วายลายสอบสอบไหม่ copyright \*\*\*\* ขอขอบคุณที่ให้ความร่วมมือในการตอบแบบสอบถาม\*\*\*\* Add Served

### ประวัติผู้เขียน

| ชื่อ                             | นายธนพล อัตถวิบูลย์กุล                                                                 |
|----------------------------------|----------------------------------------------------------------------------------------|
| วัน เคือน ปีเกิด                 | 11 พฤษภาคม 2507                                                                        |
| ວຸຸฒิการศึกษา<br>                | วิทยาศาสตรบัณฑิต สาขาวิทยาการคอมพิวเตอร์ มหาวิทยาลัยราชภัฏ<br>เชียงใหม่                |
| ປ <b>ร</b> ະວັ <b>ติการทำงาน</b> | ปัจจุบัน นักวิชาการภูมิสารสนเทศ กองวิชาการ สำนักงานประปาเขต 9<br>อ.สันทราย จ.เชียงใหม่ |
| E-mail                           | tanapon-auta@hotmail.com                                                               |

**ลิขสิทธิ์มหาวิทยาลัยเชียงใหม่** Copyright<sup>©</sup> by Chiang Mai University All rights reserved